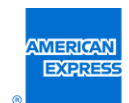

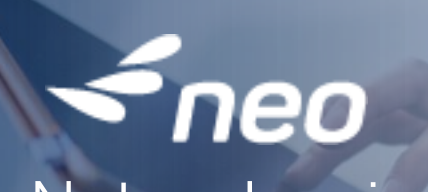

Notes de mise à jour v19.3 22 juillet 2019

American Express Global Business Travel (GBT) est une joint venture qui n'est pas entièrement détenue par American Express Company ou par l'une de ses filiales (American Express). « American Express Global Business Travel », « American Express » et le logo American Express sont des marques commerciales d'American Express utilisées dans le cadre d'une licence limitée.

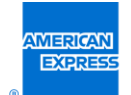

# Table des matières

| Table des matières                                                                                                    | 2                 |
|----------------------------------------------------------------------------------------------------|-------------------|
| Tableau de référence rapide                                                                                                    | 4                 |
| Explications supplémentaires                                                                                                    | 6                 |
| Notification                                                                                                    | 7                 |
| Mobile : fin du support technique pour les versions antérieures ou égales à Windows 10                                                                           | 7                 |
| Nouvelle fonctionnalité                                                                                                    | 8                 |
| Ajustement du lieu au type de recherche                                                                                                    | 8                 |
| Suppression de la date et de l'heure dans le formulaire de recherche lors de l'ajout d'un segn<br>ou de location de voiture dans le cadre d'une recherche simple | nent de taxi<br>9 |
| Ajout du fournisseur sur la page de modification de la recherche (bouton Modifier)                                                                               | 10                |
| Bouton Only (Uniquement) affiché au sein des filtres à choix multiples                                                                                           | 11                |
| Rappel de la recherche sur la page de résultats des transports                                                                                                   | 12                |
| Formulaire de recherche pré-rempli lors de l'ajout d'un hôtel                                                                                                    | 13                |
| Information sur les bagages affichée sur la première page des résultats de transport                                                                             | 16                |
| Nouvelles icônes pour les tarifs Web                                                                                                    | 17                |
| Contenu NDC de Norwegian Airlines via Travelfusion                                                                                                    | 18                |
| Tarification sur la base d'un trajet simple                                                                                                    | 20                |
| SNCF – Trains régionaux français (TER) : envoi des e-billets par e-mail                                                                                          | 22                |
| Type d'hébergement hôtelier inclus dans le moteur de recommandations                                                                                             | 26                |
| Amélioration de la recherche d'hôtels – Services                                                                                                    | 27                |
| Amélioration de la recherche d'hôtels – Description de l'hôtel                                                                                                   |                   |
| Amélioration de la recherche d'hôtels – Hôtels non disponibles                                                                                                   | 31                |
| Amélioration de l'ordre d'affichage des véhicules                                                                                                    | 32                |
| Amélioration du message de confirmation pour les annulations partielles (avant l'émission d                                                                      | es billets)<br>36 |
| Motifs de conformité affichés dans une infobulle                                                                                                    |                   |
| Amélioration de la fonction d'oubli de mot de passe                                                                                                    |                   |
| Page d'accueil Neo pour les utilisateurs handicapés                                                                                                    | 40                |
| Changement de nom du lien Resources (ressources)                                                                                                    | 41                |
| Logo Neo                                                                                                    | 43                |
| Définition de champs obligatoires dans le profil utilisateur                                                                                                    | 44                |

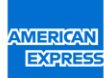

| Importer les données des dossiers passager                            | 46 |
|-----------------------------------------------------------------------|----|
| Nouvelle tuile pour Neo Mobile sur la page d'accueil                  | 47 |
| Affichage d'encadrés bleus pour les filtres activés (tablette/mobile) | 48 |

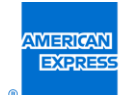

# Tableau de référence rapide

Notez que toutes les nouvelles fonctionnalités sont disponibles uniquement avec la recherche intelligente.

| Module concerné | Nom                                                                                                    | Mode d'activation |
|-----------------|----------------------------------------------------------------------------------------------------|-------------------|
| Recherche       | Ajustement du lieu selon le type de recherche                                                                                             | Automatique       |
| Recherche       | Dates et heures non renseignées lors de l'ajout d'un<br>segment de taxi ou de location de voiture dans le<br>cadre d'une recherche simple | Automatique       |
| Recherche       | Ajout du fournisseur sur la page de modification de la recherche)                                                                         | Automatique       |
| Recherche       | Filtre "Uniquement" ajouté dans la liste des filtres à choix multiples                                                                    | Automatique       |
| Recherche       | Rappel sur la page Transport                                                                                                    | Automatique       |
| Recherche       | Formulaire de recherche pré-rempli lors de l'ajout d'un hôtel                                                                             | Automatique       |
| Avion           | Information sur les bagages affichée sur la première<br>page des résultats de transport                                                   | Automatique       |
| Avion           | Nouvelles icônes pour les tarifs Web                                                                                                    | Automatique       |
| Avion           | Contenu NDC de Norwegian Airlines via Travelfusion                                                                                        | Automatique       |
| Avion           | Tarification sur la base d'un trajet simple (one-way faring) pour la France et l'Allemagne                                                | Sur demande       |
| Train           | SNCF – Trains régionaux français (TER) : envoi des e-<br>billets par e-mail                                                               | Automatique       |
| Hôtel           | Suppression des filtres d'hôtel en cas d'absence de résultats                                                                             | Automatique       |
| Hôtel           | Type d'hébergement hôtelier inclus dans le moteur de recommandations                                                                      | Automatique       |
| Hôtel           | Amélioration de la recherche d'hôtels – Services                                                                                          | Automatique       |
| Hôtel           | Amélioration de la recherche d'hôtels – Description de l'hôtel                                                                            | Automatique       |
| Hôtel           | Amélioration de la recherche d'hôtels – Hôtels non<br>disponibles                                                                         | Automatique       |

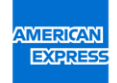

| Voiture | Amélioration de l'ordre d'affichage des véhicules                                                      | Automatique |
|---------|----------------------------------------------------------------------------------------------------|-------------|
| Voyage  | Amélioration du message de confirmation pour les annulations partielles (avant l'émission des billets) | Automatique |

| Conformité            | Motifs de conformité affichés dans une infobulle                        | Automatique |
|-----------------------|-------------------------------------------------------------------------|-------------|
| Interface utilisateur | Amélioration de la fonction d'oubli de mot de passe                     | Automatique |
| Interface utilisateur | Page d'accueil Neo pour les utilisateurs handicapés                     | Automatique |
| Interface utilisateur | Changement de nom du lien Ressources                                    | Automatique |
| Interface utilisateur | Logo Neo                                                                | Automatique |
| Profil                | Définition des champs obligatoires dans le profil<br>utilisateur        | Sur demande |
| Offline               | Import de PNR                                                           | Sur demande |
| Mobile                | Nouvelle tuile pour Neo Mobile sur la page d'accueil                    | Automatique |
| Mobile                | Affichage d'étiquettes bleues pour les filtres actifs (tablette/mobile) | Automatique |

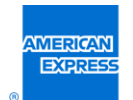

# **Explications supplémentaires**

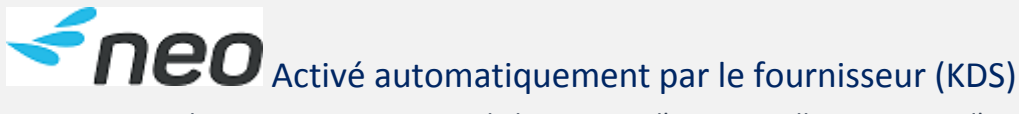

La mise en production commencera par le lancement d'une nouvelle version ou d'un pack de services par le fournisseur. Les dates de mise en production seront différentes.

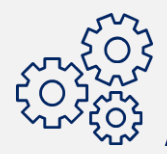

#### Activation automatique par American Express Global Business Travel (GBT)

Le client sera informé de la date de mise en production par American Express Global Business Travel.

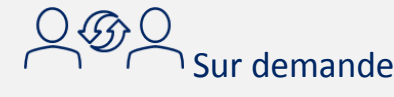

Le client doit formuler une demande officielle auprès d'American Express Global Business Travel pour activer cette fonctionnalité. La fonctionnalité sera activée le jour suivant la mise en production de la nouvelle version de Neo<sup>™</sup>.

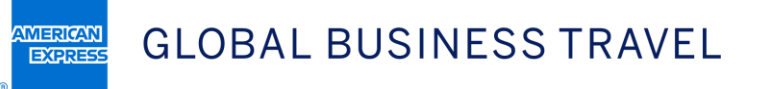

# Notification

# Mobile : fin du support technique pour les versions antérieures ou égales à Windows 10

| GDS concernés | Tous                                     |     |
|---------------|------------------------------------------|-----|
| Pays          | Tous                                     |     |
| Niveau        | Tous                                     |     |
| Activation    | Automatique                              | neo |
| Tarifs        | N/A                                      |     |
| Statut        | Lancé/inclus dans la version 19.3 de Neo |     |

Microsoft ayant décidé d'arrêter les mises à jour de sécurité et le support technique pour les versions antérieures à Windows 10, la prise en charge par KDS de ces versions, Windows 10 inclus, sera maintenue dans l'état actuel pour Neo mobile.

Cela signifie que ces versions ne seront plus testées et que les bugs ne seront plus corrigés. Les versions postérieures à Windows 10 continueront d'être prises en charge par Neo. Cela prendra effet au 20 juillet.

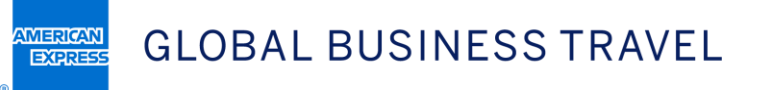

# Nouvelle fonctionnalité

#### Ajustement du lieu au type de recherche

| GDS concernés | Tous                                     |     |
|---------------|------------------------------------------|-----|
| Pays          | Tous                                     |     |
| Niveau        | Tous                                     |     |
| Activation    | Automatique                              | neo |
| Tarifs        | Gratuit                                  |     |
| Statut        | Lancé/inclus dans la version 19.3 de Neo |     |

À partir de la version 19.3, le type de lieu (gare ou aéroport) est adapté au type de recherche (vol ou train).

Par conséquent, seuls les aéroports seront proposés à l'utilisateur lorsqu'il recherche uniquement des vols ; même chose pour les gares et les trains.

|                                                                                                    | To maximise your search, please complete:                                   |
|----------------------------------------------------------------------------------------------------|-----------------------------------------------------------------------------|
|                                                                                                    | An address or place of departure/arrival (rather than a generic city name). |
|                                                                                                    |                                                                             |
|                                                                                                    |                                                                             |
|                                                                                                    |                                                                             |
|                                                                                                    |                                                                             |
|                                                                                                    |                                                                             |
|                                                                                                    |                                                                             |
|                                                                                                    | Flight Train Hatal Car i Dear to Dear                                       |
|                                                                                                    | right Han Hotel Car + Dool to Dool                                          |
| State of the second second second second second second second second second second second second second second                                                                                                    |                                                                             |
| and the second second se                                       |                                                                             |
|                                                                                                    | Where are you travelling to?                                                |
| and the second second second second second second second second second second second second second second second                                                                                                    | ,                                                                           |
|                                                                                                    | Round Trip     One-way                                                      |
|                                                                                                    |                                                                             |
| territoria di la constanza di la constanz | 57014                                                                       |
|                                                                                                    | paris - All Airports                                                        |
|                                                                                                    |                                                                             |
| Martine all                                                                                                    | AIRPORTS                                                                    |
|                                                                                                    | Paris - All Airports                                                        |
|                                                                                                    | CDG - Paris Charles de Gaulle                                               |
|                                                                                                    | ORY - Paris Orly                                                            |
|                                                                                                    | when?                                                                       |
| The second second second second second second second second second second second second second second second se                                                                                                    | Flight Train Hotel Car + Door to Door                                       |
|                                                                                                    |                                                                             |
|                                                                                                    |                                                                             |
|                                                                                                    | Where are you travelling to?                                                |
|                                                                                                    |                                                                             |
|                                                                                                    | © Round mp C One-way                                                        |
|                                                                                                    | FROM                                                                        |
|                                                                                                    | paris - All Railways                                                        |
|                                                                                                    | RAILWAY STATIONS                                                            |
|                                                                                                    | r arta - 701 Natitra ya                                                     |
|                                                                                                    | Paris Gare De Lyon                                                          |
|                                                                                                    | Paris Gare de L'Est                                                         |
|                                                                                                    | Paris Gare Montparnasse                                                     |
|                                                                                                    | Paris Austerlitz                                                            |
|                                                                                                    | Paris Bercy                                                                 |
|                                                                                                    | Anytime *                                                                   |
|                                                                                                    |                                                                             |
|                                                                                                    |                                                                             |

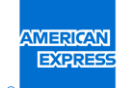

Suppression de la date et de l'heure dans le formulaire de recherche lors de l'ajout d'un segment de taxi ou de location de voiture dans le cadre d'une recherche simple

| GDS concernés | Tous                                     |     |
|---------------|------------------------------------------|-----|
| Pays          | Tous                                     |     |
| Niveau        | Tous                                     |     |
| Activation    | Automatique                              | neo |
| Tarifs        | Gratuit                                  |     |
| Statut        | Lancé/inclus dans la version 19.3 de Neo |     |

Lors de l'ajout d'un segment d'un taxi ou d'une location de voiture, les dates d'aller et de retour ne seront pas préremplies.

La date du jour de la réservation ne sera pas pré-remplie par défaut, ce qui permet d'éviter toute erreur lors du processus de réservation.

| (ᆂ) Flight comm                  | LIANT WHY?              | Car rental addition                                               | ×                        |
|----------------------------------|-------------------------|-------------------------------------------------------------------|--------------------------|
| AIRFRANCE AF 6200                | 06:45 (Of<br>Tue, 19 No | Where would you like to p                                         | ick-up/drop-off the car? |
| AIRFRANCE - S AF 6215            | 13:15 (NC<br>Wed, 20 Nc | Please enter your departure Drop off at a different address When? |                          |
| ① Learn More About <u>Flight</u> | 470.0                   | PICK UP<br>Choose a date<br>DROP OFF                              | ·                        |
|                                  | Are y                   | Choose a date                                                     | Search                   |

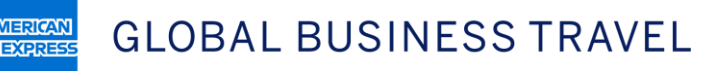

EXPRE

#### Ajout du fournisseur sur la page de modification de la recherche (bouton Modifier)

| GDS concernés | Tous                                     |          |
|---------------|------------------------------------------|----------|
| Pays          | Tous                                     |          |
| Niveau        | Tous                                     | -<br>Men |
| Activation    | Automatique                              | neo      |
| Tarifs        | Gratuit                                  |          |
| Statut        | Lancé/inclus dans la version 19.3 de Neo |          |

À partir de la version 19.3, une fois que les critères de recherche avancée sont activés sur le site, l'utilisateur peut renseigner le fournisseur lors de la modification d'une recherche [1], en plus de pouvoir le faire sur la page de recherche initiale.

| Transport Results<br>Current search: Berlin - All Airports, Mon, 9 Dec — Paris - All Ai | rports, Tue, 10 Dec <u>Edit search</u>                                                                                                    |                                                                                                    |                                 |                                                                               |   |
|-----------------------------------------------------------------------------------------|----------------------------------------------------------------------------------------------------|----------------------------------------------------------------------------------------------------|---------------------------------|-------------------------------------------------------------------------------|---|
| Stops 🖌 Companies 🖌 Airport/Station 🗸                                                   | Connections v Compliancy v                                                                                                    |                                                                                                    |                                 |                                                                               |   |
| Outbound (5)                                                                            |                                                                                                    |                                                                                                    |                                 | () Return                                                                     |   |
|                                                                                         | Recommended<br>Air France, €257                                                                                                    | Earliest<br>Air France, 9 Dec - 15:10                                                                                                    | G Fastest<br>Air France, 1h 45m | \$ Cheapest<br>Air France, €257                                               |   |
|                                                                                         | Airfrance & G AF 1235                                                                                                    | 15:10 (TXL) > 16:55 (CDG)<br>Mon, 9 Dec Mon, 9 Dec                                                                                              | 1h 45m<br>Non-stop              | Light, hand-<br>baggage only<br>Economy (T)<br>Communant<br>Change Fare/Class | 0 |
|                                                                                         | TO<br>Paris - All Airports                                                                                                    |                                                                                                    |                                 |                                                                               |   |
|                                                                                         | When?                                                                                                    |                                                                                                    |                                 |                                                                               |   |
|                                                                                         | Mon 09 Dec 2019                                                                                                    | 15:35 •                                                                                                    |                                 |                                                                               |   |
|                                                                                         | RETURN<br>Tue 10 Dec 2019 -                                                                                                    | 15:35 •                                                                                                    |                                 |                                                                               |   |
|                                                                                         | More options                                                                                                    | $\odot$                                                                                                    |                                 |                                                                               |   |
|                                                                                         | <ul> <li>Display only direct options</li> <li>CLASSES</li> <li>Company recommended</li> <li>Economy</li> <li>Eco Premium</li> <li>Business</li> <li>First</li> </ul> | FLEXIBILITY  No advance purchase No penalty Refundable only  SUPPLIER Air France Unthansa Unthansa Unthansa Unthansa Cityline Lufthansa Systems |                                 |                                                                               |   |

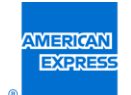

#### Bouton Only (Uniquement) affiché au sein des filtres à choix multiples

| GDS concernés | Tous                                     |
|---------------|------------------------------------------|
| Pays          | Tous                                     |
| Niveau        | Tous                                     |
| Activation    | Automatique                              |
| Tarifs        | Gratuit                                  |
| Statut        | Lancé/inclus dans la version 19.3 de Neo |

Parmi les différents filtres, disponibles sur la page de résultats et offrant plusieurs choix, il est désormais possible de sélectionner une option en un seul clic. Pour cela, il suffit de cliquer sur la mention Uniquement[1] qui apparaît au passage de la souris. Le cas échéant, seule l'option sélectionnée est utilisée.

<neo

Ceci s'applique aux 3 filtres : Transporteurs, Aéroports/Gares, Correspondances.

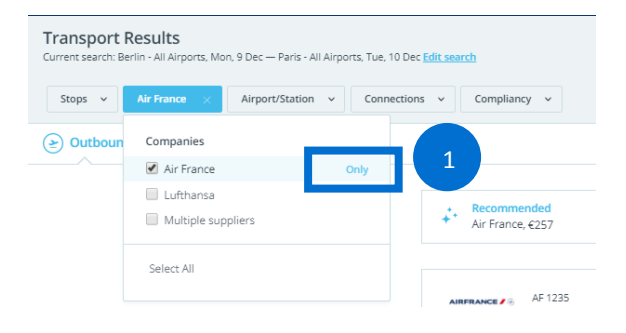

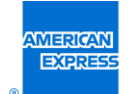

#### Rappel de la recherche sur la page de résultats des transports

| GDS concernés | Tous                                     |       |
|---------------|------------------------------------------|-------|
| Pays          | Tous                                     |       |
| Niveau        | Tous                                     | - nen |
| Activation    | Automatique                              | neo   |
| Tarifs        | Gratuit                                  |       |
| Statut        | Lancé/inclus dans la version 19.3 de Neo |       |

Un rappel de la recherche est désormais affiché sur la page de résultats pour les recherches de transport simples. Il indique à l'utilisateur les critères qui ont été pris en compte pour la recherche.

Avant la version 19.3, aucune information concernant les critères de recherche n'était affichée.

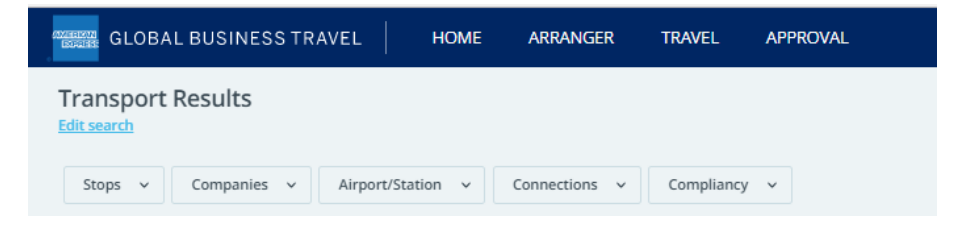

À partir de la version 19.3, l'utilisateur voit un récapitulatif des critères de recherche. Ceci lui permet de vérifier si les résultats sont conformes à la demande initiale.

| Transport Results                        |                                                                        |  |
|------------------------------------------|------------------------------------------------------------------------|--|
| Current search: Berlin - All Airports, N | Ion, 9 Dec — Paris - All Airports, Tue, 10 Dec <mark>dit search</mark> |  |
| Stops v Companies v                      | Airport/Station     V     Connections     V                            |  |

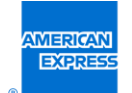

#### Formulaire de recherche pré-rempli lors de l'ajout d'un hôtel

| GDS concernés | Tous                                     |              |
|---------------|------------------------------------------|--------------|
| Pays          | Tous                                     |              |
| Niveau        | Tous                                     | <b>~</b> neo |
| Activation    | Automatique                              |              |
| Tarifs        | Gratuit                                  |              |
| Statut        | Lancé/inclus dans la version 19.3 de Neo |              |

Lorsqu'un utilisateur recherche une chambre d'hôtel après avoir déjà sélectionné un aller-retour en avion ou en train, il y a de fortes chances pour qu'il réserve cet hôtel durant cette même période.

Le comportement de Neo a été amélioré en reliant le séjour hôtelier et les transports.

Si un voyage comprend un trajet aller-retour en avion ou en train avec au moins une nuit entre les deux, le formulaire de recherche d'hôtels sera alors pré-rempli.

> Un vol aller-retour a été réservé par le biais de la recherche simple[1].

| Trip Itinerary<br>Mon, 23 Sep - Tue, 24 Sep |                    |                 |                              |         |                            |                                         |                                           |              |                | New trip | Book                           |                 |
|---------------------------------------------|--------------------|-----------------|------------------------------|---------|----------------------------|-----------------------------------------|-------------------------------------------|--------------|----------------|----------|--------------------------------|-----------------|
| Man 23 Sep<br>Trip Starts                   |                    | British Alnvays | Mon 23 07:25<br>Mon 23 07:45 | ngśom   | 1                          | Tue 24 18:20<br>Tue 24 20:40            | Gaulle, France                            |              | Tue 24 Sep<br> |          | Hold<br>■ Save<br>≌ Share Trip |                 |
|                                             |                    |                 | SEK 794.50                   |         |                            | SEK 794.50                              |                                           |              |                |          | SEK 531.58 al recommende       | hove<br>hd cost |
|                                             |                    |                 |                              |         |                            |                                         | * = Change Transpo                        | ort 🔕 Remove |                |          | ADD SERVICE                    | 8 8             |
|                                             | 🔄 Flight           | COMPLIANT Why?  |                              | Not Ref | undable. Modifiable with   | BASIC E<br>h Charge Fare Details Change | SEK 1,                                    | ,589.00      |                |          | BOOKABLE<br>JOURNEY COST       | EK 1,589        |
|                                             | INSTITUT ADDARD.   | BA 303          | 07:25 (CDG)<br>Mori, 23 Sep  |         | 07:45 (LHR)<br>Mon, 23 Sep | 1h 20m<br>Non-stop                      | BASIC<br>Economy (N)<br>Change Fare/Class |              |                |          |                                |                 |
|                                             | BUTTER ADDRESS.    | BA 328          | 18:20 (LHR)<br>Tue, 24 Sep   |         | 20:40 (CDG)<br>Tue, 24 Sep | 1h 20m<br>Non-stop                      | BASIC<br>Economy (O)<br>Change Fare/Class |              |                |          |                                |                 |
| G                                           | Learn More About F | light           |                              |         |                            |                                         |                                           |              |                |          |                                |                 |

> L'utilisateur clique sur le bouton « Ajouter un hôtel » [2].

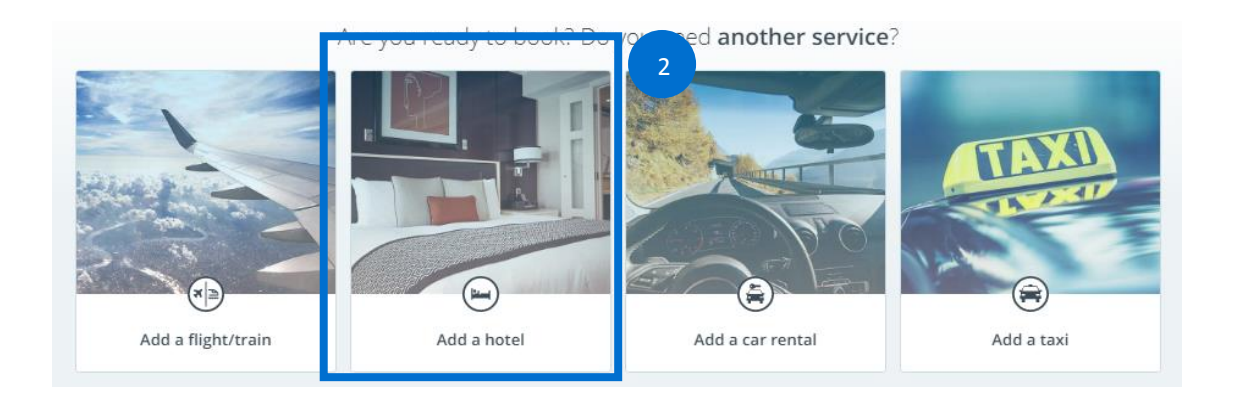

Ce document contient des informations non publiées et confidentielles, propriété d'American Express Global Business Travel (GBT). La divulgation et l'utilisation de tout ou partie de ces informations sans l'autorisation écrite explicite de GBT sont interdites. © 2019 GBT Travel Services UK Limited. 48

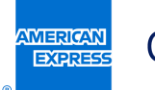

> La destination, les dates d'arrivée et de départ sont pré-remplies dans le formulaire d'ajout de chambre d'hôtel [3].

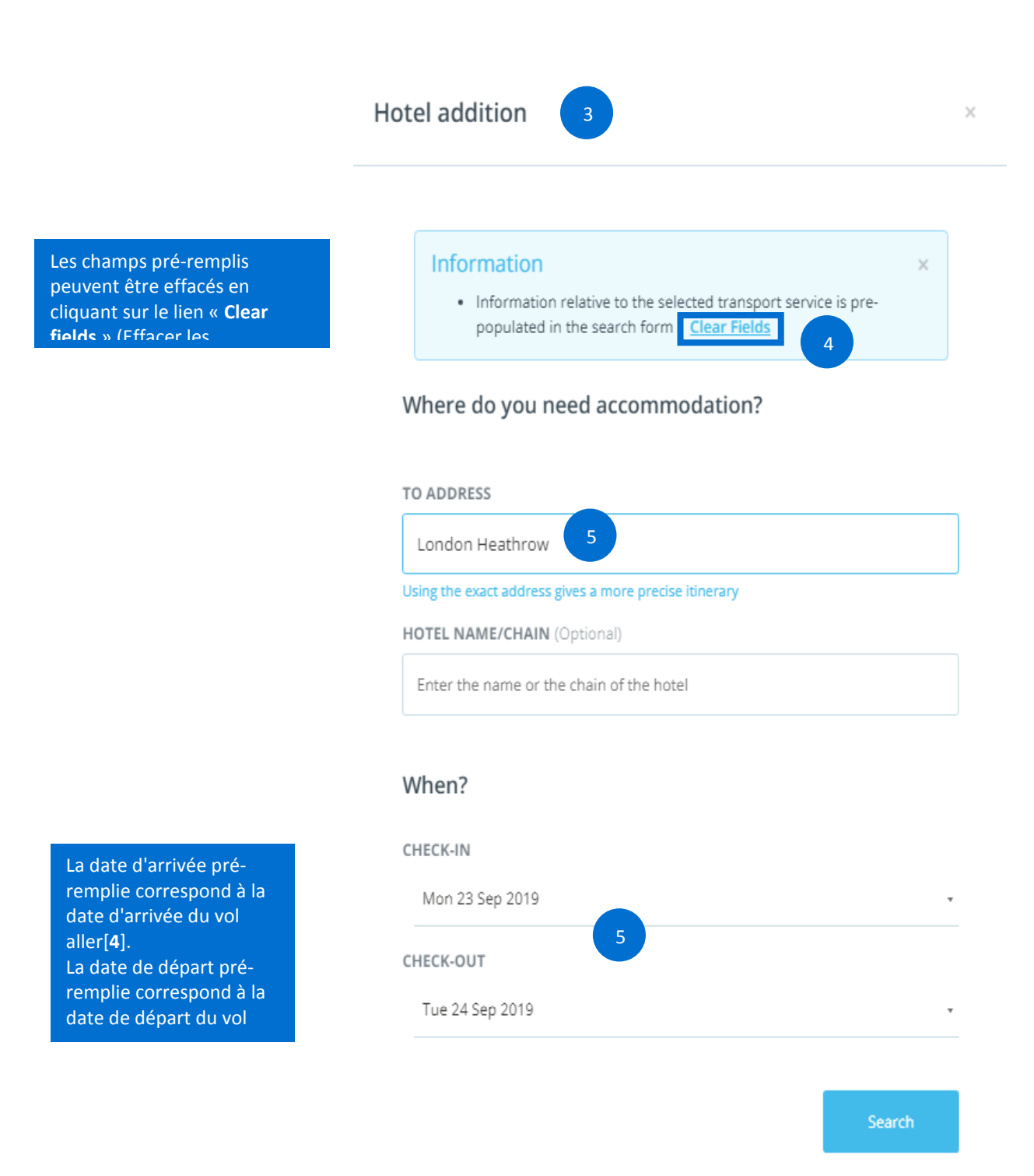

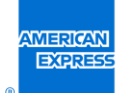

Dans cet exemple, l'utilisateur a cliqué sur le lien « Clear fields » (Effacer les champs) car il souhaite rester une

[6] La destination, les

(Rechercher)[7]. Ce dernier deviendra actif dès que les champs

#### Hotel addition

#### Where do you need accommodation?

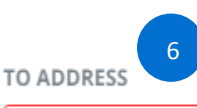

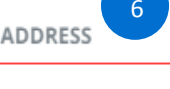

Enter a full address

#### Please enter your destination

HOTEL NAME/CHAIN (Optional)

dates d'arrivée et de **départ** sont obligatoires pour effectuer la recherche. L'utilisateur devra remplir les champs appropriés avant de cliquer sur le bouton « Search »

#### Enter the name or the chain of the hotel

#### When?

#### CHECK-IN

#### CHECK-OUT

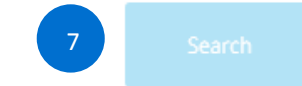

×

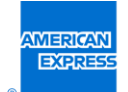

# Information sur les bagages affichée sur la première page des résultats de transport

| GDS concernés | Tous                                     |     |
|---------------|------------------------------------------|-----|
| Pays          | Tous                                     |     |
| Niveau        | Tous                                     |     |
| Activation    | Automatique                              | neo |
| Tarifs        | Gratuit                                  |     |
| Statut        | Lancé/inclus dans la version 19.3 de Neo |     |

À partir de la version 19.3, le nombre de bagages inclus dans le prix, le cas échéant, sera affiché sur la première page de résultats lors d'une recherche simple.

Cette information sera disponible sur tout appareil, mobiles ou non.

Avant la version 19.3, il n'était pas possible de connaître la franchise bagages avant d'avoir sélectionné un vol (aller/retour).

> La première page de résultats n'affichait aucune information sur la franchise bagages avant la version 19.3 :

| Paris            | to London                                                        |                                                          |                                                            |        | Select Outbound                             | €123.69<br>Round Trip<br>COMPLIANT                 | $\bigcirc$    |
|------------------|------------------------------------------------------------------|----------------------------------------------------------|------------------------------------------------------------|--------|---------------------------------------------|----------------------------------------------------|---------------|
| BRITISH AIRWOS 🍣 | BA 8083<br>British Airways<br>Operated by Vueling<br>Airbus A320 | 07:00 (CDG)<br>Tue, 10 Sep<br>Paris Charles de<br>Gaulle | 07:10 (LGW)<br>Tue, 10 Sep<br>London Gatwick<br>London, GB | 1h 10m | Public Fare<br>Economy (O)                  |                                                    |               |
|                  |                                                                  | Pans, FR                                                 |                                                            |        | Not Refundable. Modifiable with Ch<br>75 kg | narge. <u>Change Fare/</u><br>CO2 – Issue by 9 Jul | Class<br>2019 |

 À partir de la version 19.3, l'information sur les bagages apparait directement sur la première page de résultats lorsque l'utilisateur clique sur la flèche [1] située à côté du prix :

| Stops         Companies         All Aliport's and Railways, Tue: 12 Nov – London - All Aliport's Stops         Companies         Aliport/Station         Connection | ports and Railways, Wed, 13 Nov Edit search |                                                                                             |                                      |                                                                                           |
|----------------------------------------------------------------------------------------------------|---------------------------------------------|---------------------------------------------------------------------------------------------|--------------------------------------|-------------------------------------------------------------------------------------------|
| Outbound (7)                                                                                                    |                                             |                                                                                             | € R                                  | eturn                                                                                     |
|                                                                                                    |                                             | Earliest<br>British Airways, 12 Nov - 07:30                                                 | G Fastest<br>British Airways, 1h 10m | \$ Cheapest<br>British Airways, €741                                                      |
|                                                                                                    | Paris to London                             |                                                                                             |                                      | Gelect Outbound Crip COMPLANT                                                             |
|                                                                                                    | BA 323<br>British Airways<br>Airbus A320    | 18:20 (CDG) 18:30 (LHR)<br>10:12 Nov Tue, 12 Nov<br>Paris Charles de<br>Gaulle<br>Paris, FR | 1h 10m PLUS FLEX<br>Economy (1)<br>w | ]                                                                                         |
|                                                                                                    |                                             |                                                                                             | Refundable an                        | d Modifiable Free of Charge. <u>Change Fare/Class</u><br>85 kg CO2 – Issue by 12 Nov 2019 |

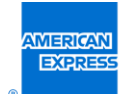

#### Nouvelles icônes pour les tarifs Web

| GDS concernés | Tous                                     |     |
|---------------|------------------------------------------|-----|
| Pays          | Tous                                     |     |
| Niveau        | Tous                                     |     |
| Activation    | Automatique                              | neo |
| Tarifs        | Gratuit                                  |     |
| Statut        | Lancé/inclus dans la version 19.3 de Neo |     |
|               |                                          |     |

Une nouvelle icône a été placée à côté des tarifs Web pour les rendre plus visibles.

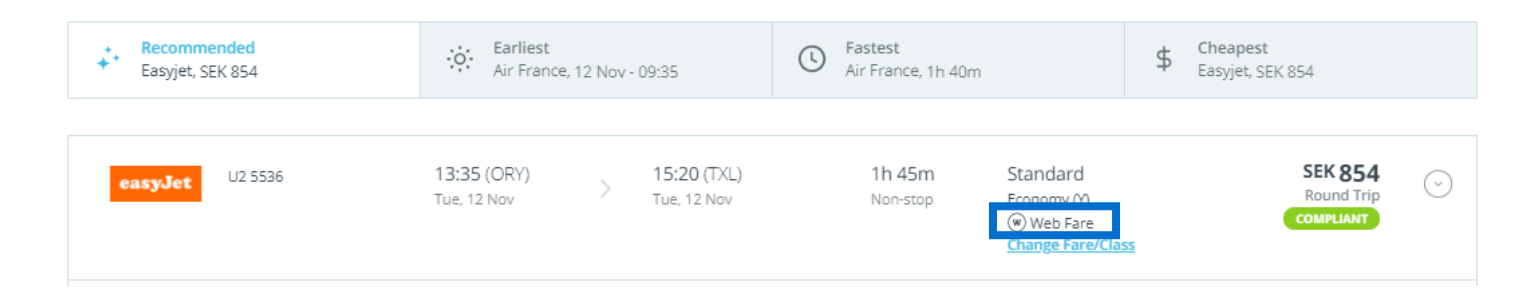

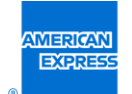

#### Contenu NDC de Norwegian Airlines via Travelfusion

| Pays Tous                                      |     |
|------------------------------------------------|-----|
| Niveau Tous                                    | neo |
| Activation Automatique                         |     |
| Tarifs Gratuit                                 |     |
| Statut Lancé/inclus dans la version 19.3 de Ne | 20  |

À partir de la version 19.3, tous les clients qui effectuent des réservations auprès de Norwegian Airlines via Travelfusion seront soumis au nouveau modèle de distribution NDC (New Distribution Capability).

Des frais de réservation (facturés par Travelfusion) de 3 % du montant total seront inclus dans le prix total du voyage affiché dans Neo. Si les bagages sont activés sur votre site, les 3 % seront calculés sur le prix total du voyage, frais de bagages supplémentaires inclus. Pour les cartes American Express et Airplus, des frais de réservation de 5 % seront facturés par Travelfusion.

Remarque : Aucun changement pour les vols de Norwegian Airlines disponibles via le contenu GDS (par ex. Amadeus).

| 🕑 Flight                     | COMPLIANT Why? | biais du conte<br>Norwegian Ai<br>fare » (Tarif M | aisponi<br>enu NDC<br>rlines (i<br>Mahll | cône « Web                       | LOWFARE<br>neck fare notes Fare Details | ECONOMY<br>Change Fare/Class | € <b>124</b> .85 |
|------------------------------|----------------|---------------------------------------------------|------------------------------------------|----------------------------------|-----------------------------------------|------------------------------|------------------|
| norwegian <mark>any</mark> . | DY 4324        | <b>20:55</b> (NCE)<br>Tue, 8 Oct                  | >                                        | <b>23:50</b> (ARN)<br>Tue, 8 Oct | 2h 55m<br>Non-stop                      | Lowfare<br>(W) Web Fare      | $\odot$          |
| norweglan                    | DY 4321        | <b>09:40</b> (ARN)<br>Wed, 9 Oct                  | >                                        | 12:40 (NCE)<br>Wed, 9 Oct        | 3h<br>Non-stop                          | Lowfare                      | $\odot$          |

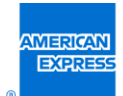

Le prix total du voyage comprend les frais de réservation facturés par Travelfusion (les frais de réservation ne sont pas inclus dans le prix total du voyage figurant dans l'e-mail de confirmation envoyé par la compagnie aérienne ; ils sont inclus en revanche dans l'e-mail de confirmation de Neo

| are Details                  |                           |                | : |
|------------------------------|---------------------------|----------------|---|
| Fare Conditions              | Fare Notes                | Fare Breakdown |   |
| Base<br>Taxes<br>Booking Fee | €75.09<br>€46.12<br>€3.64 |                |   |
| Total                        | €124.85                   |                |   |

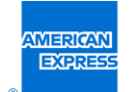

#### Tarification sur la base d'un trajet simple

| GDS concernés | Amadeus                                  |
|---------------|------------------------------------------|
| Pays          | France/Allemagne                         |
| Niveau        | Tous                                     |
| Activation    | Sur demande                              |
| Tarifs        | Gratuit                                  |
| Statut        | Lancé/inclus dans la version 19.3 de Neo |

Il est possible de réserver des vols aller et retour auprès de compagnies aériennes différentes.

En revanche, il n'est pas possible de combiner vol et train ensemble.

#### Important :

Pour tous les vos domestiques en Allemagne, les tarifs aller-retour sont tous calculés sur la base d'un trajet simple.

Pour les vols domestiques en France, les vols depuis la France ou l'Allemagne vers l'Europe : les tarifs aller-retour sont calculés sur la base d'un trajet simple seulement pour les vols opérés par des compagnies low-cost.

 $\bigcirc \textcircled{}$ 

> Les compagnies low-cost peuvent être combinées aux compagnies régulières GDS (comme Easyjet et Lufthansa dans

| 🕑 Flight    | COMPLIANT Why? |                           |   | Not Refundable. Modifiable       | STANDARD / CLASSIC<br>e with Charge Fare Details | ECONOMY<br>Change Fare/Class                                    | € <b>158</b> .40 | dess |
|-------------|----------------|---------------------------|---|----------------------------------|--------------------------------------------------|-----------------------------------------------------------------|------------------|------|
| easyJet     | U2 5563        | 08:20 (TXL)<br>Tue, 2 Jul | > | <b>09:40 (MUC)</b><br>Tue, 2 Jul | 1h 20m<br>Non-stop                               | Standard<br>Economy (Y)<br>Web Fare<br><u>Change Fare/Class</u> | O                |      |
| ⊗ Lufthansa | LH 2754        | 17:30 (MUC)<br>Wed, 3 Jul | > | 18:35 (TXL)<br>Wed, 3 Jul        | 1h 5m<br>Non-stop                                | CLASSIC<br>Economy (K)<br><u>Change Fare/Class</u>              | $\odot$          |      |

> Les compagnies régulières GDS peuvent être combinées entre elles (comme Eurowings et Lufthansa dans l'exemple ci-dessous).

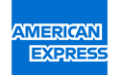

|  | 🕑 Flight    | COMPLIANT Why?                               |                           |   | Not Refundable. Modifiabl        | PUBLIC FARE / CLASSIC<br>le with Charge Fare Details | ECONOMY<br>Change Fare/Class                           | € <b>388</b> .89 |
|--|-------------|----------------------------------------------|---------------------------|---|----------------------------------|------------------------------------------------------|--------------------------------------------------------|------------------|
|  | Eurowings*  | EW 1973<br>Operated by Eurow-<br>ings Europe | 08:45 (HAM)<br>Tue, 2 Jul | > | 10:10 (MUC)<br>Tue, 2 Jul        | 1h 25m<br>Non-stop                                   | Public Fare<br>Economy (G)<br><u>Change Fare/Class</u> | $\odot$          |
|  | ♂ Lufthansa | LH 2088                                      | 17:45 (MUC)<br>Wed, 3 Jul | > | <b>19:00</b> (HAM)<br>Wed, 3 Jul | 1h 15m<br>Non-stop                                   | Classic<br>Economy (H)<br><u>Change Fare/Class</u>     | $\odot$          |

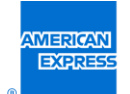

#### SNCF – Trains régionaux français (TER) : envoi des e-billets par e-mail

| GDS concernés | Amadeus                                  |      |
|---------------|------------------------------------------|------|
| Pays          | France                                   |      |
| Niveau        | Tous                                     |      |
| Activation    | Automatique                              | TIEU |
| Tarifs        | Gratuit                                  |      |
| Statut        | Lancé/inclus dans la version 19.3 de Neo |      |

Depuis la migration des trains régionaux français (TER) vers le Portail d'accès aux offres (PAO), les utilisateurs ne recevaient plus leurs billets PDF par e-mail (ils ne pouvaient y accéder que par Neo).

À partir de la version 19.3, les utilisateurs recevront leurs e-billets TER de la même manière que pour les TGV par

|                                                                                                    | ingo is curring zoonn rinning                                                                                                    |
|----------------------------------------------------------------------------------------------------|----------------------------------------------------------------------------------------------------|
| Your journey has been approved (St Laurent Du Var 08/10/2019 -#L3CA95)                                                                                | mar (96/7/2019 12:17<br>noreply@sncf.fr<br>mail.de.confirmation - Votre réservation AVC3T2 pour le 08/10/2019 par votre agence                                                                                                    |
| Train 86028, Nice Ville                                                                                                    | Pb-010008106-rg@b<br>11/6                                                                                                    |
| timerary : St Laurent Du Var 08/10/2019 (reservation # L3CA95)<br>Trip # : 1000951663<br>Total Booked : 2.30 EUR<br>Carbon Emissions : 0.15 kg of CO2 | CAUTION: This email originated from outside the organization. Do not click links or open attachments unless you recognize the sender and expect that the content is safe.<br>Bonjour,<br>SNCF Mobilités et votre agence ont le plaisir de vous communiquer les informations<br>récapitulatives concernant votre voyage réserve le 05/07 et ayant la référence dosier                                                                                                    |
| Traveller : Mr bear vernon Content: Nice - St Laurent Du Var (SNCF) 2.30 EUR                                                                          | AVC312.<br>Les informations relatives à votre voyage sont les suivantes :<br>Passager VERNON BEAR                                                                                                    |
| Traveller                                                                                                    | De NICE VILLE à ST LAURENT DU VAR le 08/10 à 12:01<br>Pour voyager, vous devez imprimer votre billet dématérialisé en<br><u>cliquant lo</u> uen imprimant la pièce-jointe                                                                                                    |
| Departure date : 08oct19<br>Travel Reason: Travel Reason Test 1<br>Cost Centre: Test CC<br><br>Transport                                              | Vous trouverez ci-dessous, les conditions d'utilisation de votre billet ;           • Pour voyager, vous devrez imprimer votre billet en pièce jointe sur page A4.           • Chacun des passagers devra être en possession d'une pièce d'identité (Carte d'identité ou passeport) en cours de validité avec photo ainsi que mes justifications de validité avec photo ainsi que mes justification conformement aux conditions trutter des textes nominatif, personnel et incessible. |
| L'utilisateur reço<br>Un e-mail de cor<br>Un e-mail de la p<br>format PDF.                                                                            | bit 2 e-mails :<br>nfirmation de la part de Neo.<br>part de la SNCF avec l'e-billet au                                                                                                    |
|                                                                                                    |                                                                                                    |

MERICAN EXPRESS

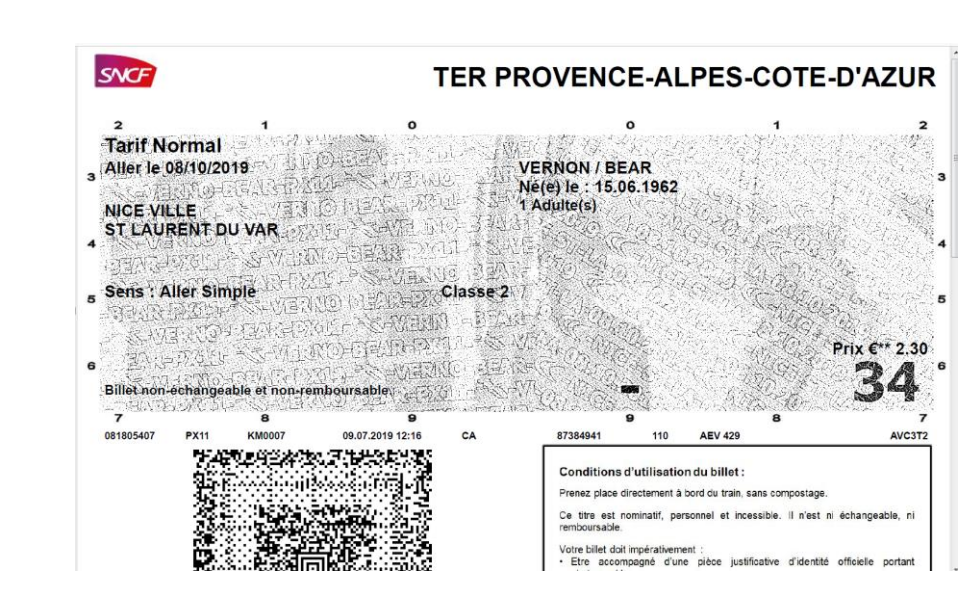

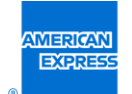

#### Suppression des filtres hôteliers si aucun résultat n'est obtenu

| GDS concernés | Tous                                     |
|---------------|------------------------------------------|
| Pays          | Tous                                     |
| Niveau        | Tous                                     |
| Activation    | Automatique                              |
| Tarifs        | Gratuit                                  |
| Statut        | Lancé/inclus dans la version 19.3 de Neo |

La possibilité d'effacer les filtres en un seul clic après une recherche infructueuse améliore la fluidité de la recherche hôtelière.

*≺neo* 

Cela permet de redéfinir rapidement les filtres lorsque la recherche ne donne aucun résultat.

Un bouton « Effacer les filtres » s'affiche désormais sous le message indiquant qu'aucune chambre d'hôtel ne correspond aux critères de recherche sélectionnés.

Cliquer sur ce bouton permet de réinitialiser les filtres à leur valeur par défaut.

We were unable to find hotel room based on your search criteria. You could broaden your search by clearing filters.

Clear Filters

Cette fonctionnalité est disponible pour les résultats de recherche d'hôtels sur tout appareil (ordinateur de bureau, tablette, mobile).

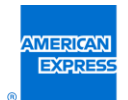

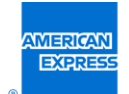

#### Type d'hébergement hôtelier inclus dans le moteur de recommandations

| GDS concernés | Tous                                                 |
|---------------|------------------------------------------------------|
| Pays          | Tous                                                 |
| Niveau        | Tous                                                 |
| Activation    | Automatique pour la connexion directe de Booking.com |
| Tarifs        | Gratuit                                              |
| Statut        | Lancé/inclus dans la version 19.3 de Neo             |

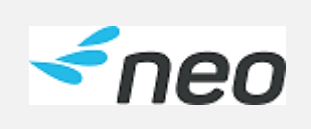

Cette fonction n'est disponible que si une connexion directe booking.com est en place, car c'est le seul site à fournir ce type d'hébergement à Neo.

Les hôtels et appart-hôtels arriveront désormais en tête des recommandations par rapport aux autres types d'hébergement (par exemple les chambres d'hôtes, appartements, auberges, villas et bungalows).

Le moteur de recommandations de Neo pour les réservations d'hôtel sur booking.com inclut désormais également ce type d'hébergement.

Ce critère a la même importance que la distance.

Cette fonction concerne aussi bien les recherches porte-à-porte que les recherches simples.

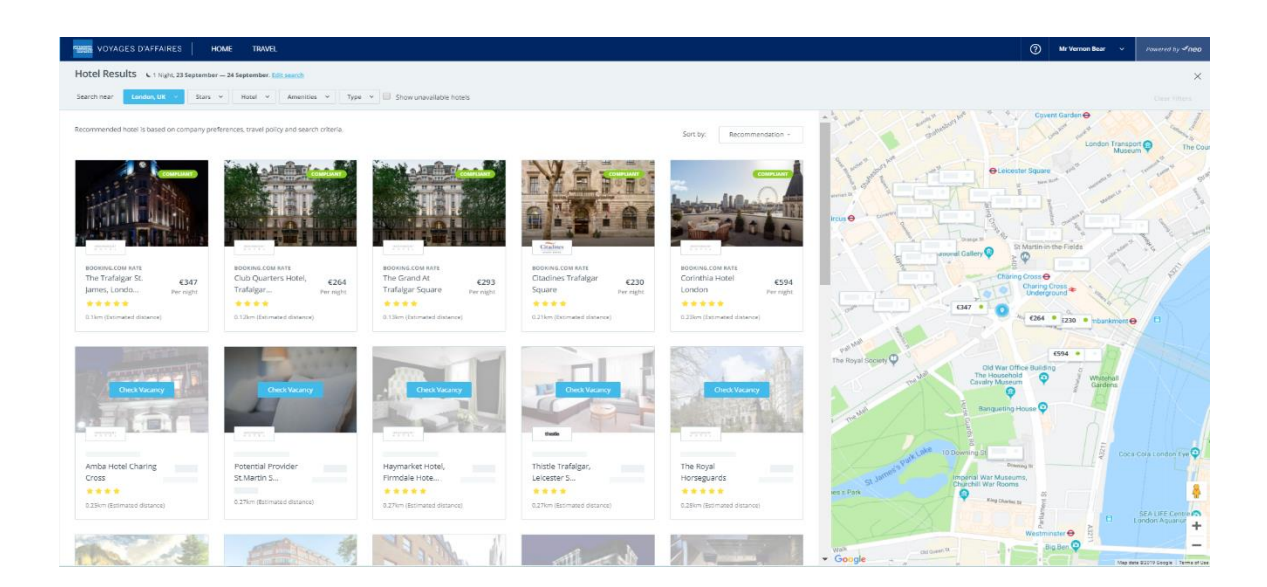

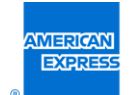

#### Amélioration de la recherche d'hôtels - Services

| GDS concernés | Tous                                                                    |
|---------------|-------------------------------------------------------------------------|
| Pays          | Tous                                                                    |
| Niveau        | Tous                                                                    |
| Activation    | Automatique pour toutes les sources hôtelières sauf Amadeus et HotelHub |
| Tarifs        | Gratuit                                                                 |
| Statut        | Lancé/inclus dans la version 19.3 de Neo                                |

> Un nouveau filtre Services hôteliers est disponible pour tous les contenus hôteliers à l'exception de ceux venant d'Amadeus et HotelHub.

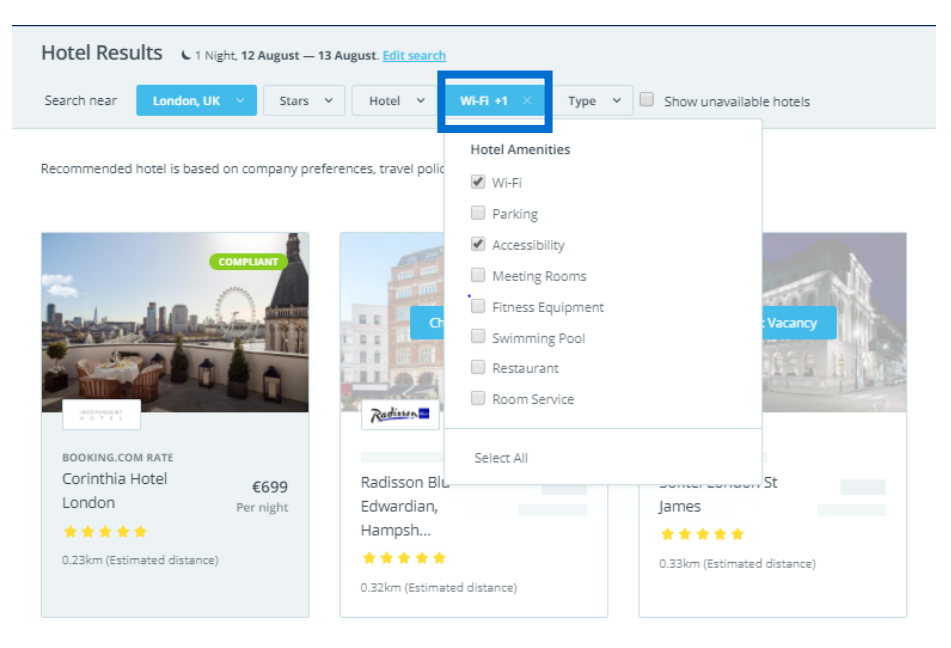

> Les services offerts par chaque hôtel (pour les fournisseurs hôteliers pris en charge) sont clairement affichés à l'aide d'icônes et d'étiquettes appropriées sur la fiche de chaque hôtel.

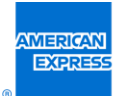

| Hotel Results Linght 12 August - 1         | 3 August. Life search                                                                                                    |                                                                                                    |                            |                             |                                                        |                       | ×                                                  |
|--------------------------------------------|----------------------------------------------------------------------------------------------------|----------------------------------------------------------------------------------------------------|----------------------------|-----------------------------|--------------------------------------------------------|-----------------------|----------------------------------------------------|
| Gaardh agar                                | the state of the state of the s | These second and a local                                                                                                    |                            |                             |                                                        |                       | Change Williams                                    |
|                                            |                                                                                                    |                                                                                                    |                            |                             |                                                        |                       | Clear Filters                                      |
| Recommended hotel is based on company pref | erences, travel policy and search criteria.                                                                                                    |                                                                                                    |                            | Sort by: Recommendation +   | hade de                                                | A. W.E.               |                                                    |
| -                                          | and the second                                                                                                    | The N                                                                                                    |                            |                             |                                                        | and the second second |                                                    |
| Landren Marchine 12 1                      | Check Values                                                                                                    | Cheskibiony                                                                                                    | Check Vacancy              | Check Vacancy /             | ACCOUNT OF ALL ALL ALL ALL ALL ALL ALL ALL ALL AL      |                       |                                                    |
|                                            | LIL OR IN BAS                                                                                                    |                                                                                                    |                            |                             | Corinthia Hotel London                                 |                       | £699.46                                            |
|                                            | Padar-B                                                                                                    | James -                                                                                                    | 2000                       |                             | Whitehall Place Dytails<br>0.23Hm (Estimated distance) |                       | Total Cost                                         |
| Corinthia Hotel (6699                      | Radisson Blu                                                                                                    | Sofitel London St                                                                                                    | Assembly Hotel             | The Nadier Covert           | ROGM / RATE                                            | Rate deta             | is Charge Room/Late                                |
|                                            | Hampsh                                                                                                    |                                                                                                    | A Mism Retire and distance | Garden                      | Defuse King Boom - Non-Refundable - Pree Wifi          |                       | €699.46                                            |
| 0.22 km (Enterseed decame)                 |                                                                                                    | 0.35km (Estimated distance)                                                                                                    |                            | 1.41km (Estimated distance) |                                                        |                       | Far right                                          |
|                                            | 1.32km (Estimated distance)                                                                                                    |                                                                                                    |                            |                             | Guarantee: Deposit Required                            |                       |                                                    |
|                                            |                                                                                                    |                                                                                                    |                            |                             |                                                        |                       |                                                    |
|                                            |                                                                                                    |                                                                                                    |                            |                             | AMENITIES                                              |                       |                                                    |
|                                            | and the second second se                                                                                                    | and the second second se |                            |                             | and and                                                | (F) Farking           |                                                    |
| Check Vacancy                              | Check Vecanty                                                                                                    | Check Vecansy :                                                                                                    |                            |                             | & Accessibility                                        | Q1 Meeting Roome      |                                                    |
|                                            |                                                                                                    |                                                                                                    |                            |                             | 99 Stress EpJprent                                     | of Swimming Paul      |                                                    |
|                                            |                                                                                                    |                                                                                                    |                            |                             | 14 Restaurant                                          | △ Room Service        |                                                    |
| <b>Gintiko</b>                             |                                                                                                    |                                                                                                    |                            |                             |                                                        |                       |                                                    |
|                                            |                                                                                                    |                                                                                                    |                            |                             |                                                        |                       |                                                    |
| Hotel Indigo -<br>London - 1 Leic          | Victory House                                                                                                    | Write Aparthotels By<br>Stavilly                                                                                                    |                            |                             |                                                        |                       |                                                    |
|                                            |                                                                                                    |                                                                                                    |                            |                             |                                                        |                       |                                                    |
| 0.42km (Selmated distance)                 | 2-Allers (Determined distance)                                                                                                    | 0.40km (Extmated distance)                                                                                                    |                            |                             |                                                        |                       |                                                    |
|                                            |                                                                                                    |                                                                                                    |                            |                             |                                                        |                       | _                                                  |
|                                            |                                                                                                    |                                                                                                    |                            |                             | Back to map                                            |                       | Contraction and and and and and and and and and an |
|                                            |                                                                                                    |                                                                                                    |                            |                             |                                                        |                       |                                                    |

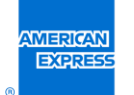

> Les services de l'hôtel sont également affichés lors du choix de la chambre.

| Hotel COMPLIANT    |                                                                                                    | € 1 NIGHT<br>12 August - 13 August | BOOKING.COM RATE<br>Change Room/Rate | € <b>699</b> .46                     |
|--------------------|----------------------------------------------------------------------------------------------------|------------------------------------|--------------------------------------|--------------------------------------|
| See all 161 photos | Corinthia Hotel London *****<br>Whitehall Place <u>Details</u><br>0.23km (Estimated distance)<br>ROOM / RATE<br>Deluxe King Room - Non-Refundable - Free Wifi<br>Guarantee: Deposit Required |                                    | <u>Rate details</u> <u>Chan</u>      | ge Room/Rate<br>€699.46<br>Per night |
|                    | AMENITIES                                                                                                    |                                    |                                      |                                      |
|                    | 🛜 Wi-Fi                                                                                                    | P Parking                          |                                      |                                      |
|                    | $\mathcal{C}_{i}^{t}$ Accessibility                                                                                                    | 🚊 Meeting Rooms                    |                                      |                                      |
|                    | ()-() Fitness Equipment                                                                                                    | 📽 Swimming Pool                    |                                      |                                      |
|                    | Ψ4 Restaurant                                                                                                    | A Room Service                     |                                      |                                      |

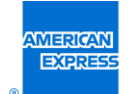

#### Amélioration de la recherche d'hôtels – Description de l'hôtel

| GDS concernés | Tous                                     |             |
|---------------|------------------------------------------|-------------|
| Pays          | Tous                                     |             |
| Niveau        | Tous                                     | <pre></pre> |
| Activation    | Automatique                              | nee         |
| Tarifs        | Gratuit                                  |             |
| Statut        | Lancé/inclus dans la version 19.3 de Neo |             |

La description de la chambre apparaît intégralement sur chaque fiche hôtelière, sans clic supplémentaire.

**Remarque** : La description de l'hôtel est limitée à 150 caractères.

> Description partielle avant la version 19.3 de Neo :

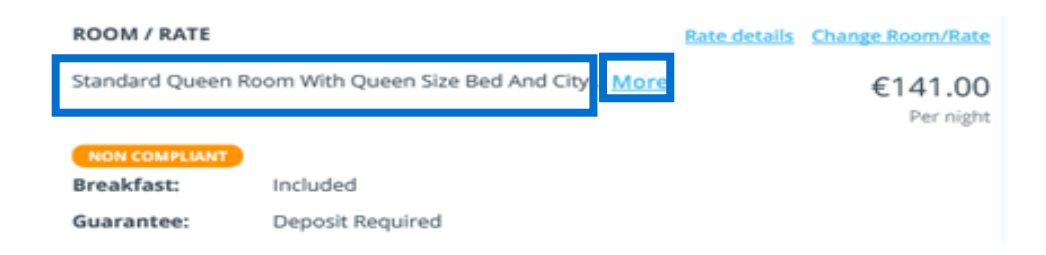

> Description complète après la version 19.3 de Neo :

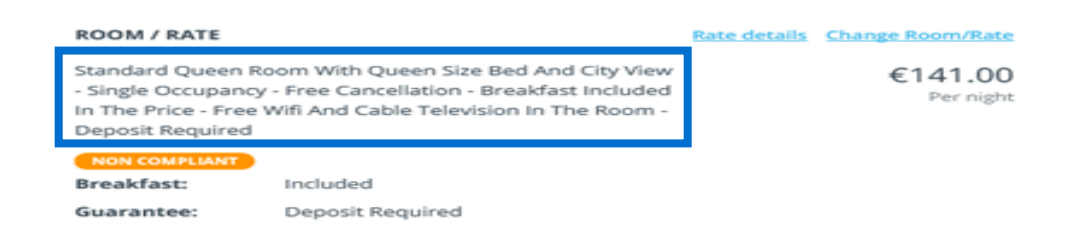

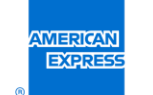

#### Amélioration de la recherche d'hôtels – Hôtels non disponibles

| GDS concernés | Tous                                     |                |
|---------------|------------------------------------------|----------------|
| Pays          | Tous                                     |                |
| Niveau        | Tous                                     | <pre>nen</pre> |
| Activation    | Automatique                              | 1100           |
| Tarifs        | Gratuit                                  |                |
| Statut        | Lancé/inclus dans la version 19.3 de Neo |                |
|               |                                          |                |

> Le bouton « Only show available hotels » (Afficher uniquement les hôtels disponibles) a été remplacé par « Show unavailable hotels » (Afficher les hôtels non disponibles).

Avant la version 19.3 de Neo :

| Hotel Results C 1 Night, 12 August – 13 August. Edit search |          |         |         |                            |  |
|-------------------------------------------------------------|----------|---------|---------|----------------------------|--|
| Search near:                                                | Madrid v | Stars 🗸 | Hotel 🗸 | Only show available hotels |  |
|                                                             |          |         |         |                            |  |

Après la version 19.3 de Neo :

| Hotel Results C 1 Night, 12 August – 13 August. Edit search |                   |         |         |                         |
|-------------------------------------------------------------|-------------------|---------|---------|-------------------------|
| Search near                                                 | Madrid, Spain 🛛 👻 | Stars 🗸 | Hotel 🗸 | Show unavailable hotels |

> Affichage d'un hôtel non disponible sur la carte avant la version 19.3 de Neo :

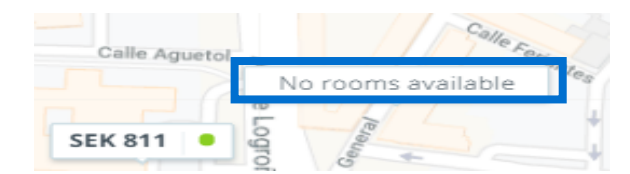

> Affichage d'un hôtel non disponible sur la carte avant la sortie de Neo 19.3 :

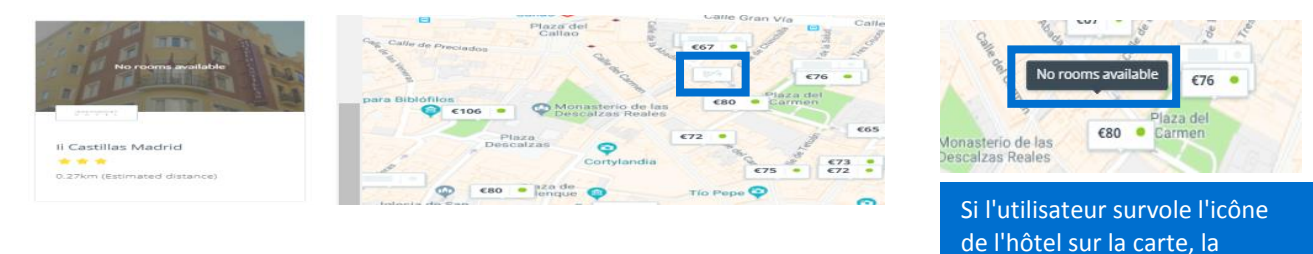

#### Important :

La case « Show unavailable hotels » (Afficher les hôtels non disponibles) est désactivée par défaut. Seuls les hôtels ayant des chambres disponibles sont affichés.

mention « No rooms

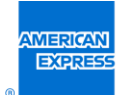

Ce filtre n'affecte que les 5 hôtels avec indication de prix. Les hôtels sans chambre disponible peuvent être affichés aux côté des hôtels sans indication de prix en cliquant sur le bouton « Check vacancy » (Vérifier la disponibilité).

#### Amélioration de l'ordre d'affichage des véhicules

| GDS concernés | Tous                                                              |
|---------------|-------------------------------------------------------------------|
| Pays          | Tous                                                              |
| Niveau        | Tous                                                              |
| Activation    | Automatique – Sur demande pour toute configuration supplémentaire |
| Tarifs        | Gratuit                                                           |
| Statut        | Lancé/inclus dans la version 19.3 de Neo                          |

L'ordre d'affichage a été modifié pour promouvoir les offres de location de voiture compatibles avec le budget et

la politique de voyage de l'entreprise.

Avant la version 19.3, les prix les plus bas
 de la catégorie la plus élevée étaient affichés en

|                                                                    |                  | Vehicle Category ~                              | Vehicle Transmission                            |
|--------------------------------------------------------------------|------------------|-------------------------------------------------|-------------------------------------------------|
| Vehicle                                                            | Rate Type        | Conditions                                      | Price                                           |
| N4 opel vivaro or similar<br>Full-Size elite , Van, Manual,<br>A/C | Public price     | Unlimited mileage - Base Rate: 149.5<br>EUR/day | 57 C358.97<br>COMPLANT<br>Selected              |
| N4 opel vivaro or similar<br>Full-Size elite , Van, Manual,<br>AVC | GBT Light France | Unlimited mileage - Base Rate: 149.5<br>EUR/day | 57 € 378.94<br>СОМРЦИНТ<br>Select               |
| N4 opei vivaro or similar<br>Full-Size elite , Van, Manual,<br>A/C | GBT All included | Unlimited mileage - Base Rate: 149.5<br>EUR/day | 57 <b>€ 446-91</b><br><b>СОМАЦИИТ</b><br>Select |
| C peugeot 2008 or<br>similar<br>Compact , 4-Door, Manual,<br>AVC   | Public price     | Unlimited mileage - Base Rate: 55.82<br>EUR/day | COMPLANT<br>Select                              |
| C peugeot 2008 or<br>similar                                       | GBT Light France | 200 km/day + 0.26 EUR/ - Base Rate:             | € <b>142</b> .03                                |

 À partir de la version 19.3, les véhicules sont affichés, pa par ordre croissant de prix, toutes catégories confondues. Les véhicules sont classés la conformité.

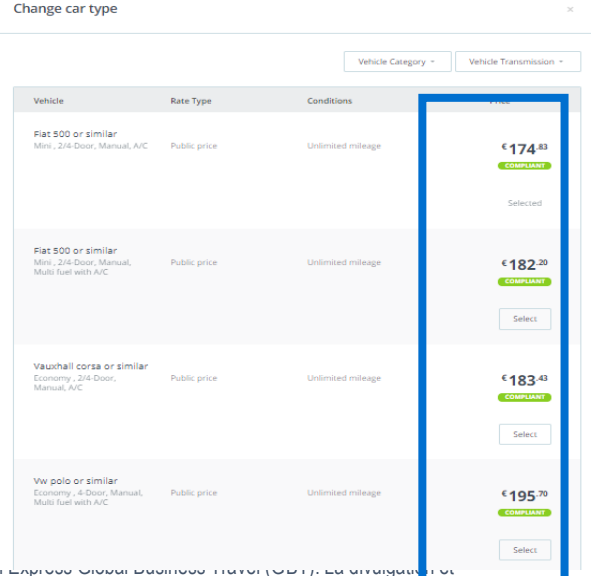

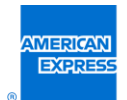

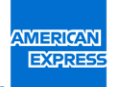

#### > Option de configuration : Il est possible de privilégier une catég( change car type

lieu précis.

Cette catégorie l'emportera sur le critère de prix.

Pour cet exemple, un paramètre a été créé pour privilégier les véhicules économiques à Londres. Neo affiche les véhicules économiques conformes par ordre croissant de prix (de la moins chère à la plus chère)[1]. Viennent ensuite les autres véhicules conformes, toutes catégories confondues,

toujours par ordre croissant de prix[2].

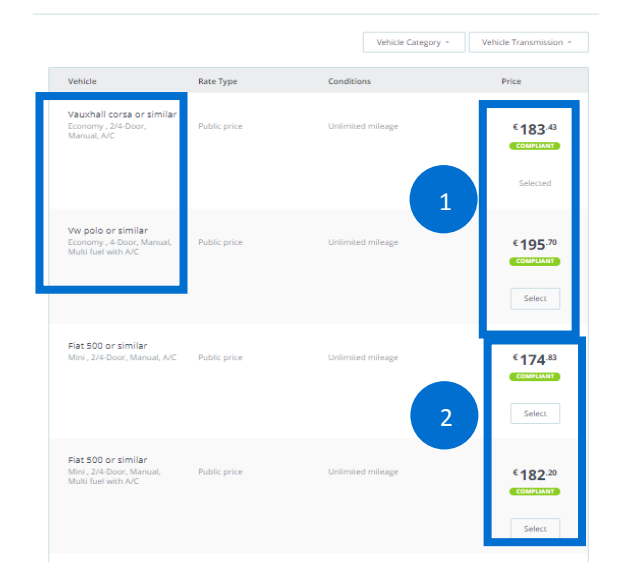

 Option de configuration : Même lorsque l'on modifie d'affichage des véhicules, les tarifs professionnels sont affichés avant les tarifs publics.

Un paramètre a été créé pour privilégier les tarifs professionnels par rapport aux tarifs publics.

La liste va des véhicules les moins chers avec tarif professionnel jusqu'aux plus chers

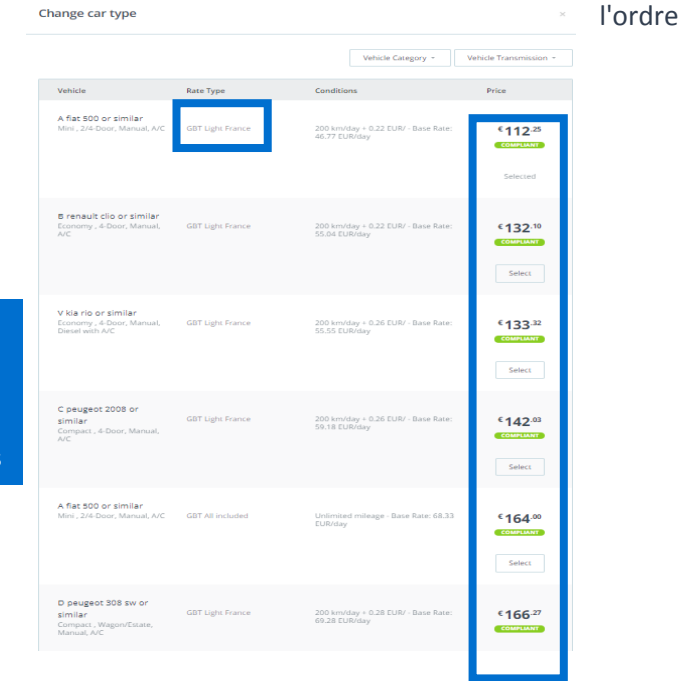

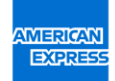

 Option de configuration : Il est possible d'obtenir en priorité les tarifs professionnels d'une catégorie de véhicules dans un lieu précis.

> Un paramètre a été créé pour privilégier les tarifs professionnels par rapport aux tarifs publics ainsi que la catégorie économique. Sont affichés par ordre croissant de prix les véhicules économiques conformes avec tarif professionnel, suivis de ceux avec tarif public, et enfin les véhicules avec tarif public toutes catégories confondues.

| Change car type                                                      |                  |                                                      | ×                              |
|----------------------------------------------------------------------|------------------|------------------------------------------------------|--------------------------------|
|                                                                      |                  | Vehicle Category ~                                   | Vehicle Transmission ~         |
| Vehicle                                                              | Rate Type        | Conditions                                           | Price                          |
| B renault clip or similar<br>Economy , 4-Door, Manual,<br>ArC        | GBT Light France | 200 km/day + 0.32 EUR/ - Base Rate:<br>55.04 EUR/day | ECOMPLANY<br>Selected          |
| V kla rio or similar<br>Economy , 4-Deor, Manual,<br>Dietel with AVC | GBT Light France | 200 km/day + 0.26 EUR/ - Base Rate:<br>55.55 EUR/day | COMPLANY<br>Select             |
| B renault clio or zimilar<br>Economy , 4-Door, Manual,<br>AVC        | GBT All included | Unlimited mileage - Base Rate: 70.83<br>EUR/day      | E 170-00<br>COMPLANY<br>Select |
| V kia rio or similar<br>Economy , 4-Door, Manual,<br>Diesel with A/C | GBT All included | Unlimited mileage - Base Rate: 75<br>EUR/day         | COMPLANT<br>Select             |
| A flat 500 or similar<br>Mini , 2/4-Door, Manual, A/C                | GBT Light France | 200 km/day + 0.22 EUR/ - Base Rate:<br>40.77 EUR/day | COMPLANY                       |
| C peugeot 2008 or<br>similar<br>Compact , 4-Door, Manual,<br>A/C     | GBT Light France | 200 km/day + 0.26 EUR/ - Dase Rate:<br>59.18 EUR/day | €142.03<br>COMPLIANT           |

L'affichage des véhicules de location par ordre de prix et de conformité concerne aussi bien les recherches porte-à-porte que les recherches simples.

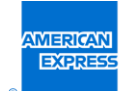

# Amélioration du message de confirmation pour les annulations partielles (avant l'émission des billets)

| GDS concernés | Tous                                     |
|---------------|------------------------------------------|
| Pays          | Tous                                     |
| Niveau        | Tous                                     |
| Activation    | Automatique                              |
| Tarifs        | Gratuit                                  |
| Statut        | Lancé/inclus dans la version 19.3 de Neo |

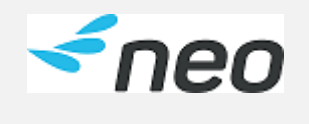

L'affichage de messages contenant des informations claires améliore l'expérience utilisateur et évite toute confusion lors du processus de réservation.

Le message affiché à la fin du processus d'annulation partielle a été modifié.

Le type de service annulé (p. ex. vol, train, hôtel, taxi, location de voiture) est désormais clairement mentionné.

> Avant la version 19.3, le message était le même pour tous les types de service.

| Trip cancellation              | × |
|--------------------------------|---|
| ✓ Your trip has been cancelled |   |

> À partir de la version 19.3, le mot « trip » (voyage) est remplacé par le type de service concerné.

Ce message est : « Your [service type] has been cancelled. » (Votre [type de service] a été annulé).

**Remarque :** Le message « Your trip has been cancelled » (Votre voyage a été annulé) reste inchangé lorsque l'utilisateur annule un voyage complet.

Le nouveau message concernant les annulations partielles est affiché aussi bien pour les recherches porte-à-porte que pour les recherches simples.

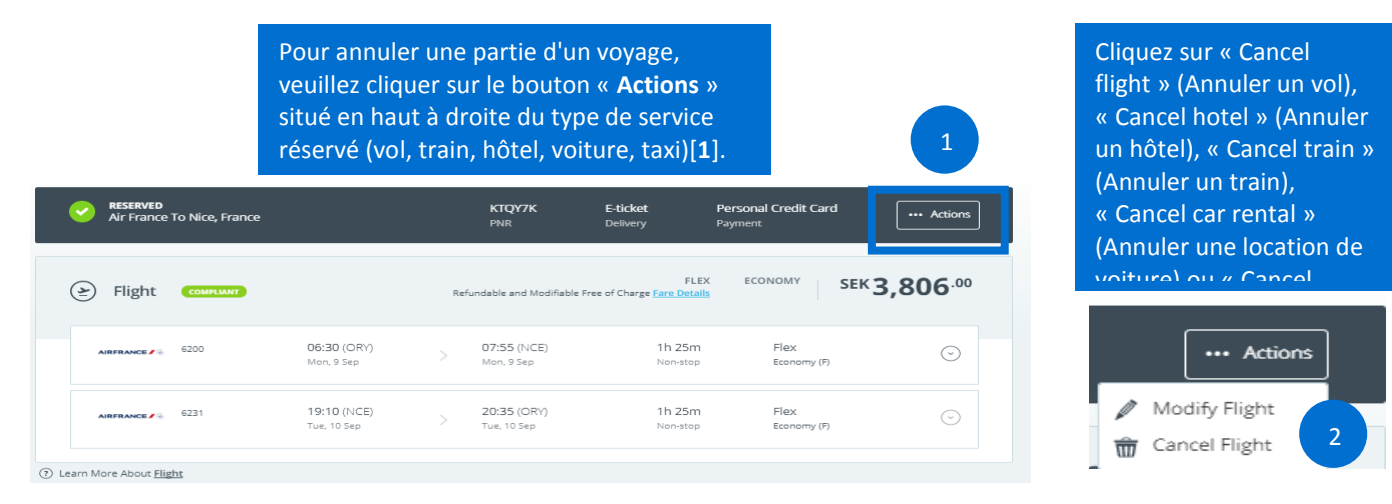

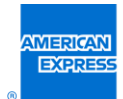

| Partial trip cancellation         | ×                        | Partial trip cancellation ×         |  |
|-----------------------------------|--------------------------|-------------------------------------|--|
| O Your flight has been cancelled. | Lo typo do sorviso qui a | Your car rental has been cancelled. |  |
| Partial trip cancellation         | été annulé est affiché   |                                     |  |
| O Your hotel has been cancelled.  | clairement[ <b>3</b> ].  | Paruai trip cancellation            |  |
|                                   |                          | Your train has been cancelled.      |  |

**Remarque** : Cette fonction est uniquement disponible avant l'émission des billets. En effet, l'équipe GBT en charge des tests de validation utilisateur planche encore sur les annulations après émission des billets.

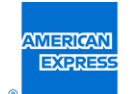

#### Motifs de conformité affichés dans une infobulle

| GDS concernés | Tous                                     |             |
|---------------|------------------------------------------|-------------|
| Pays          | Tous                                     |             |
| Niveau        | Tous                                     | <b>~</b> N6 |
| Activation    | Automatique                              |             |
| Tarifs        | Gratuit                                  |             |
| Statut        | Lancé/inclus dans la version 19.3 de Neo |             |
|               |                                          |             |

L'affichage d'informations sur la conformité dans les résultats de recherche permet aux utilisateurs de mieux comprendre les politiques de l'entreprise.

Les informations concernant la conformité ou non d'un hôtel ou d'un transport (aérien ou ferroviaire) à la politique de l'entreprise sont désormais affichées avec le badge de conformité dans une infobulle.

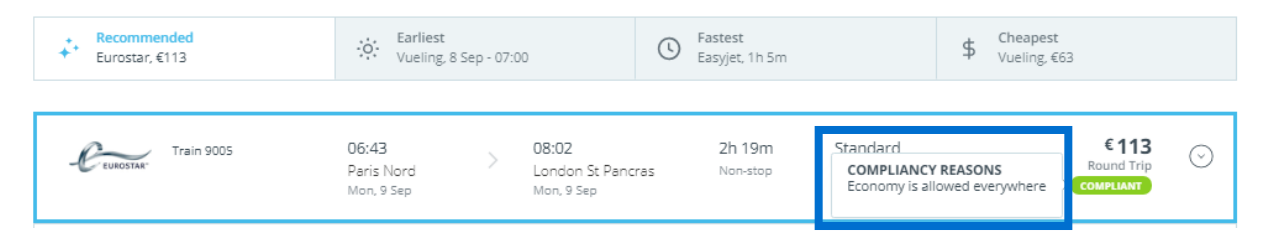

Sur ordinateur : Les informations sur la conformité apparaissent dans une fenêtre contextuelle lorsque l'utilisateur survole le badge avec la souris.

Ces informations sont affichées à la fois dans les résultats de recherche et lorsque la fiche apparaît sur la carte.

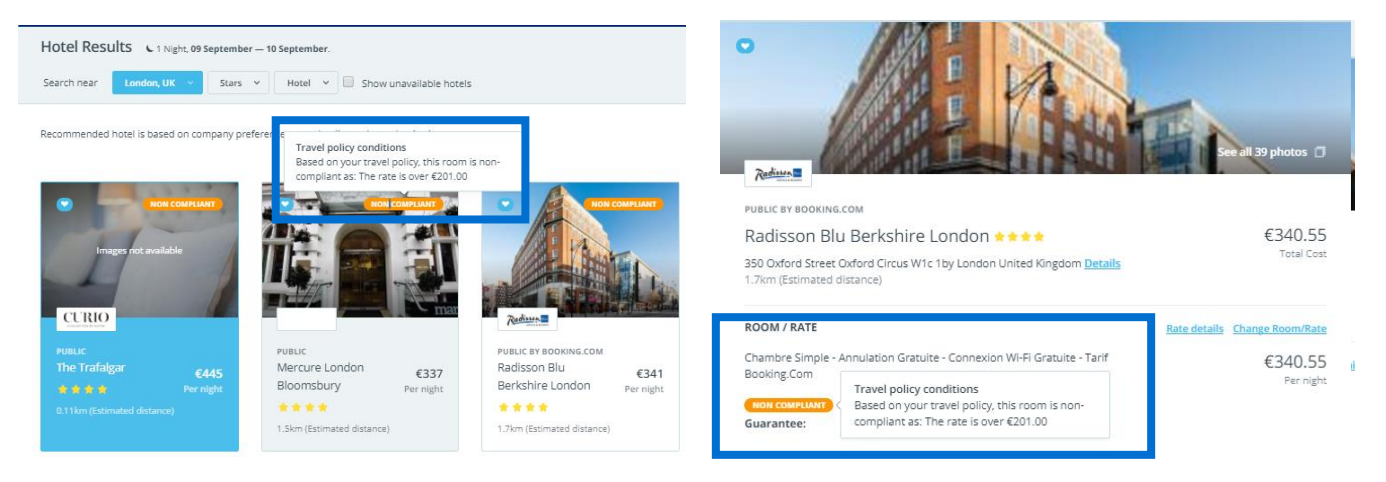

Sur mobile/tablette : Les informations apparaissent lorsque l'utilisateur appuie sur le badge de conformité.

Cette fonctionnalité concerne les résultats de recherche de transports et d'hôtels.

Elle est disponible sur tous les appareils (ordinateur de bureau, tablette, mobile).

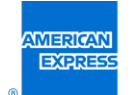

#### Amélioration de la fonction d'oubli de mot de passe

| GDS concernés | Tous                                                             |
|---------------|------------------------------------------------------------------|
| Pays          | Tous                                                             |
| Niveau        | Tous                                                             |
| Activation    | Automatique pour les entreprises utilisant la messagerie Outlook |
| Tarifs        | Gratuit                                                          |
| Statut        | Lancé/inclus dans la version 19.3 de Neo                         |

Lorsque l'utilisateur clique sur « forgot password » (mot de passe oublié)[1], il doit saisir son nom d'utilisateur et son adresse e-mail dans les champs correspondants[2] puis cliquer sur « send new password » (envoi d'un nouveau mot de passe). Une fenêtre de confirmation s'affiche, l'informant qu'un nouveau mot de passe a été envoyé à l'adresse e-mail indiquée[3]. L'utilisateur reçoit son mot de passe temporaire[4].

L'utilisateur copie le mot de passe temporaire de l'e-mail de notification puis le colle dans le champ password (Mot de passe)[5].

L'amélioration de la fonctionnalité « forgot password » (mot de passe oublié) concerne uniquement l'étape 5.

Même si le mot de passe copié par l'utilisateur à partir de l'e-mail de notification contient une espace, celle-ci sera automatiquement supprimée par le système une fois le mot de passe collé dans le champ approprié.

L'utilisateur devra saisir l'ancien mot de passe puis le nouveau pour se reconnecter à Neo[6].

**Remarque** : Cette amélioration concerne uniquement les utilisateurs d'Outlook. Les autres systèmes de messagerie ne doivent pas en tenir compte.

| Username:                                                                                                    | Trouble Accessing Your Account?                                                                   |
|----------------------------------------------------------------------------------------------------|---------------------------------------------------------------------------------------------------|
| Password:                                                                                                    | Please fill in your username and e-mail address below:<br>A new password will be e-mailed to you. |
|                                                                                                    | Username: xXX/bear                                                                                |
|                                                                                                    | Business e-mail: neotest@amexgbt.com                                                              |
|                                                                                                    | Send new password Cancel                                                                          |
|                                                                                                    | L                                                                                                 |
| 🛛 Confirmation.                                                                                                    |                                                                                                   |
| A new temporary password has just b<br>You need to customise your password<br>You need to customise your password<br>Your request | Jeen sent to your email address.<br>d after you log on.<br>Logon<br>Username: vbear               |
| Your new temporary password to KDS is: 0t8f[8i9                                                                                   | Password:                                                                                         |
| Please be careful when copying the supplied password and exclude "blan                                                            | Ik" characters before pasting the passwor                                                         |
| You need to customise your password ager your los on<br>Mr Vernon Bear, p                                                         | lease change your passw                                                                           |
| The new password must be differ                                                                                                   | ent from the current one                                                                          |
|                                                                                                    | Old Password:                                                                                     |
|                                                                                                    | Type the new password:                                                                            |
|                                                                                                    |                                                                                                   |

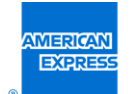

#### Page d'accueil Neo pour les utilisateurs handicapés

| GDS concernés | Tous                                     |            |
|---------------|------------------------------------------|------------|
| Pays          | Tous                                     |            |
| Niveau        | Tous                                     | <b>neo</b> |
| Activation    | Automatique                              |            |
| Tarifs        | Gratuit                                  |            |
| Statut        | Lancé/inclus dans la version 19.3 de Neo |            |

Le développement de nouveaux modes de navigation sur la page d'accueil permet à tous les utilisateurs d'accéder à Neo.

Au lieu d'utiliser une souris d'ordinateur standard, les utilisateurs handicapés peuvent désormais utiliser les modes de navigation suivants pour parcourir la page d'accueil de Neo :

- > Clavier : touches Tabulation, Majuscule+Tabulation et Entrée ;
- > Dispositif de pointage alternatif ;
- > Dispositif de lecture d'écran ;
- > Logiciel de navigation.

Utilisez la touche **Tabulation** pour passer d'un menu ou d'une tuile à l'autre. Utilisez les touches **Majuscule+Tabulation** pour revenir à la tuile précédente. Utilisez ensuite la touche

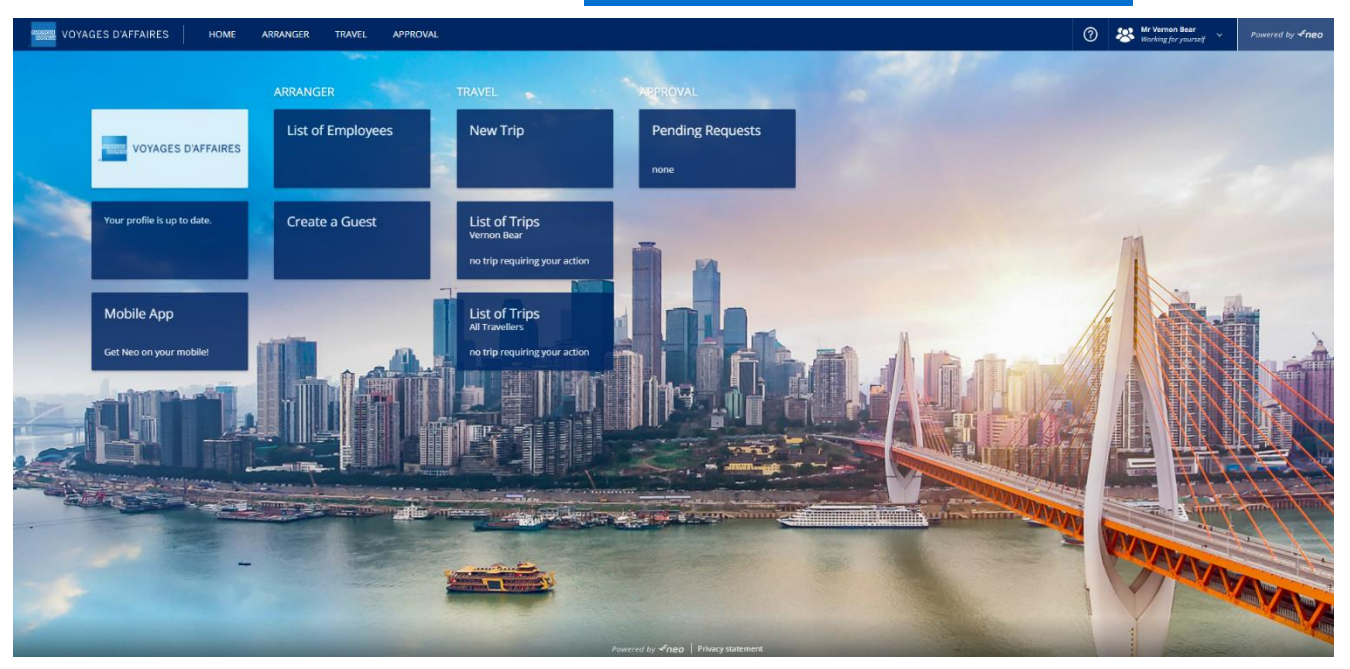

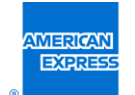

#### Changement de nom du lien Resources (ressources)

| GDS concernés | Tous                                     |
|---------------|------------------------------------------|
| Pays          | Tous                                     |
| Niveau        | Tous                                     |
| Activation    | Automatique                              |
| Tarifs        | Gratuit                                  |
| Statut        | Lancé/inclus dans la version 19.3 de Neo |

Le lien « Resources » (Ressources) présent dans la liste qui s'affiche en cliquant sur le point d'interrogation a été renommé « Useful information » (Informations utiles).

*≺neo* 

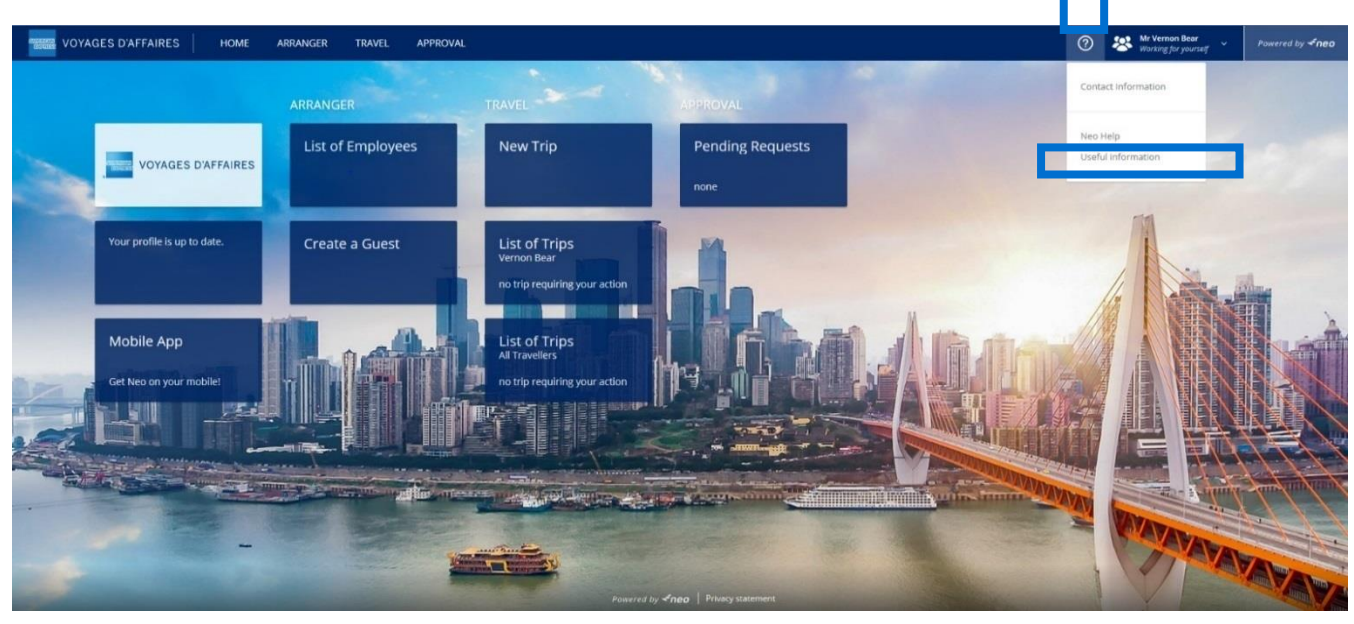

Le lien « Useful information » (Informations utiles) permet d'accéder à la documentation de la manière suivante :

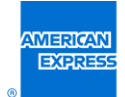

Useful information

Click on the link below to access all quick cards about main features available in Neo:

- https://www.gbtplatforms.com/connect/kdsuserguides.php
- To access airlines online check in, please click on the link below:

https://www.gbtplatforms.com/upload/airline\_webcheckin.pdf

Use of this tool is subject to the Digital Services User Terms and the Global Privacy Statement.

American Express Global Business Travel (GBT) is a joint venture that is not wholly owned by American Express Company or any of its subsidiaries (American Express). "American Express Global Business Travel," "American Express" and the American Express logo are trademarks of American Express and are used under limited license.

Close

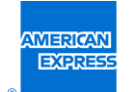

### Logo Neo

| GDS concernés | Tous                                     |
|---------------|------------------------------------------|
| Pays          | Tous                                     |
| Niveau        | Tous                                     |
| Activation    | Automatique                              |
| Tarifs        | Gratuit                                  |
| Statut        | Lancé/inclus dans la version 19.3 de Neo |

Le logo « Powered by KDS Neo » a été remplacé par « Powered by Neo ».

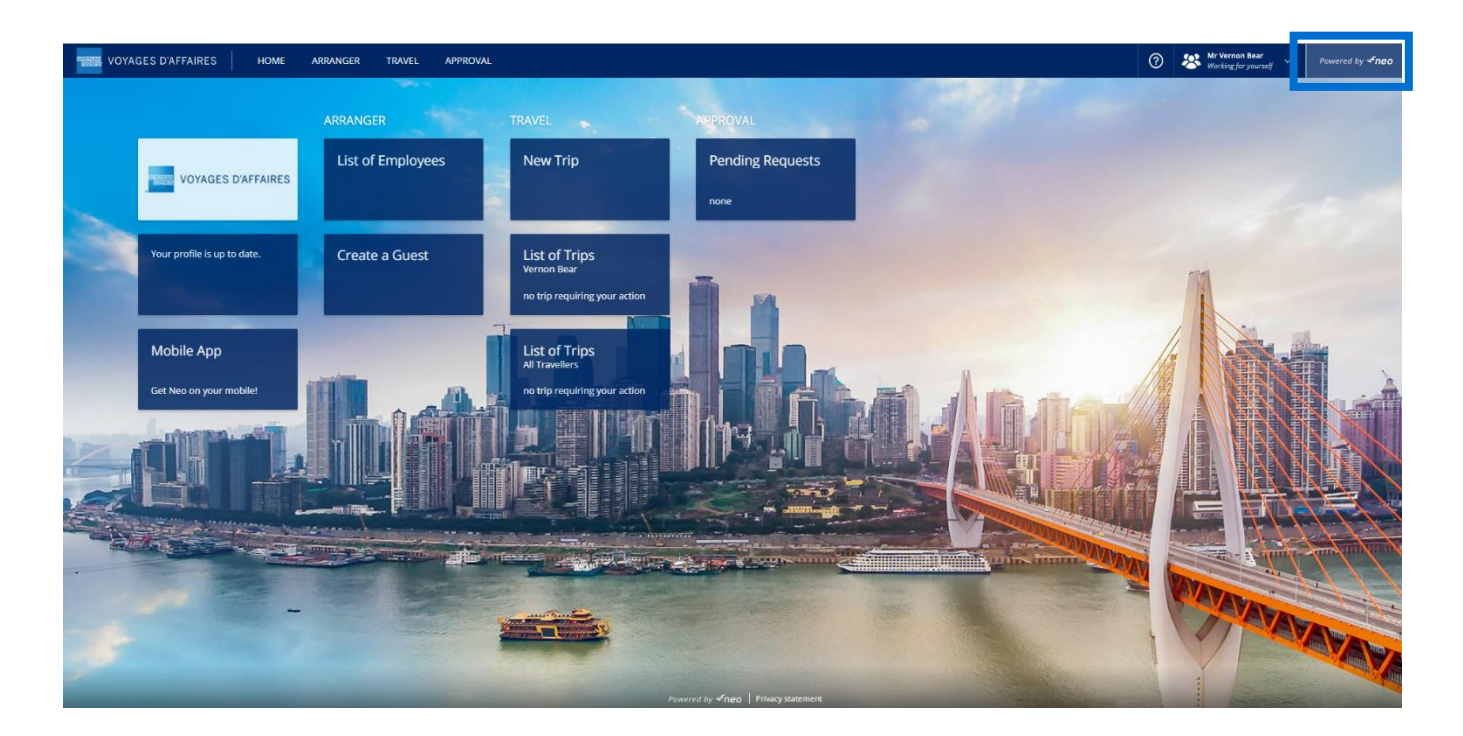

**≺**neo

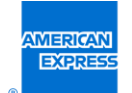

#### Définition de champs obligatoires dans le profil utilisateur

| GDS concernés | Tous                                     |     |
|---------------|------------------------------------------|-----|
| Pays          | Tous                                     |     |
| Niveau        | Tous                                     | QOD |
| Activation    | Sur demande                              |     |
| Tarifs        | Gratuit                                  |     |
| Statut        | Lancé/inclus dans la version 19.3 de Neo |     |

Dans Neo, renseigner les informations obligatoires sur le profil utilisateur améliore le workflow et garantit que toutes les informations requises sont réunies pour réserver.

Il est désormais possible de préciser les informations à inclure dans un profil utilisateur Neo en ajoutant un astérisque rouge en regard d'un champ d'information.

Dès lors qu'un champ est défini comme obligatoire, un astérisque rouge apparaît en regard du titre :

#### **Business Information**

|   | Business Phone:                                                                                                    | + ( )                                                                                                    |              |
|---|----------------------------------------------------------------------------------------------------|----------------------------------------------------------------------------------------------------|--------------|
|   | Business E-mail:                                                                                                    |                                                                                                    |              |
|   | Business Fax:                                                                                                    | + ( )                                                                                                    |              |
| * | Business Mobile:                                                                                                    | + ()                                                                                                    |              |
|   | I have read and accept the Global Business Travel Data Privacy Statement<br>(please check the Resources section by clicking on the button on the top right<br>in the menu bar).: | I have read and accept the Global Business Travel Data Privacy Stateme<br>(please check the Resources section by clicking on the button on the top rig<br>the menu bar). | nt<br>,ht in |
|   |                                                                                                    | Apply Modifications                                                                                                    |              |

Si l'utilisateur laisse un champ obligatoire vide sur son profil, il ne pourra pas enregistrer les mises à jour et obtiendra le message d'erreur suivant :

| e below exactly match the spelling on your Passpo<br>mobile or business phone number.                                                                                        |
|----------------------------------------------------------------------------------------------------|
|                                                                                                    |
| + ( ) -                                                                                                    |
| test@emought.com                                                                                                    |
|                                                                                                    |
|                                                                                                    |
| I have read and accept the Global Business Travel Data Privacy Statement<br>(please check the Resources section by clicking on the button on the top right<br>the menu bar). |
|                                                                                                    |

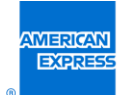

Une fois toutes les informations obligatoires renseignées, l'utilisateur pourra enregistrer la section concernée.

**Remarque** : L'astérisque rouge s'affiche lorsque l'utilisateur modifie la section concernée (pas sur la page de résumé du profil) :

| Business Information                                                                                                    | Update                                |
|----------------------------------------------------------------------------------------------------|---------------------------------------|
| Business Phone:                                                                                                    | Business E- test@amexgbt.com<br>mail: |
| Business Fax:                                                                                                    | Business +33(6)12345678<br>Mobile:    |
| I have read and accept the Global Business Travel Data Privacy Statement (please check the Resources No section by clicking on the button on the top right in the menu bar).: |                                       |

À ce stade, si des informations obligatoires de son profil ne sont pas renseignées, l'utilisateur pourra quand même réserver un voyage ou enregistrer d'autres sections du profil. Cela interviendra ultérieurement.

Pour en savoir plus sur cette fonctionnalité, veuillez contacter votre responsable de compte GBT.

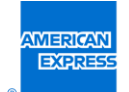

#### Importer les données des dossiers passager

| GDS concernés | Amadeus                                                                                                  |
|---------------|----------------------------------------------------------------------------------------------------|
| Pays          | Royaume-Uni                                                                                              |
| Niveau        | Gold pour les nouvelles implémentations. Tous niveaux pour les site                                      |
| Activation    | Sur demande                                                                                              |
| Tarifs        | Des frais supplémentaires peuvent s'appliquer ; veuillez vérifier auprès de votre responsable de compte. |
| Statut        | Lancé/inclus dans la version 19.3 de Neo                                                                 |

- La fonctionnalité PNR Import (Importer les données des dossiers passager) permet de réimporter dans Neo les réservations effectuées hors ligne (par téléphone et/ou par e-mail) auprès votre agence de voyage. Tous vos déplacements seront alors regroupés dans le même répertoire : « My trips » (Mes voyages).
- > Si la réservation que vous importez a été modifiée/annulée par votre agence de voyage, ces changements seront visibles dans Neo.
- > **Remarque** : Les utilisateurs ne pourront plus effectuer aucune action une fois la réservation importée dans Neo. Elle est seulement affichée à titre d'information (mode lecture seule).
- Les réservations importées sont affichées dans la section « My trips » (Mes voyages)[1] de Neo. Elles sont facilement identifiables grâce au libellé « System » (Système)[2] figurant dans la colonne Booker (Responsable de la réservation).

| Му٦    | rips     | 1                                       | Trave    | Policy non complia | nt            |        |        |                  |
|--------|----------|-----------------------------------------|----------|--------------------|---------------|--------|--------|------------------|
| Filter | Curren   | t All                                   |          |                    |               |        |        |                  |
| All    | None     |                                         | Cancel B | ooking             | Duplicate     | Delete | Conve  | rt into template |
|        |          | Name                                    |          | <u>Departure</u>   | Trav          | ellers | Booker | Price            |
|        | <i>©</i> | Rennes 24/01/2017<br>Cancelled          |          | 24/01/2017         | Mr Vernon UAT | Bear   | System | 142.00 EUR       |
|        | *        | Francfort 15/02/2017 (YHR5SM)<br>Booked |          | 15/02/2017         | Mr Vernon UAT | Bear 2 | System | 1,034.82 EUR     |
|        |          |                                         |          |                    |               |        |        |                  |

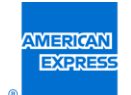

#### Nouvelle tuile pour Neo Mobile sur la page d'accueil

| GDS concernés | N/A                                                   |
|---------------|-------------------------------------------------------|
| Pays          | Tous                                                  |
| Niveau        | Tous <b>Second</b>                                    |
| Activation    | Automatique (si Neo mobile est activé sur votre site) |
| Tarifs        | Gratuit                                               |
| Statut        | Lancé/inclus dans la version 19.3 de Neo              |

Informer les utilisateurs à propos de Neo Mobile directement sur la page d'accueil leur permet de mieux comprendre l'application ainsi que ses différents atouts.

Une fenêtre contextuelle s'affiche lorsque l'utilisateur clique sur la tuile « Mobile App » (Application mobile)[1].

Elle contient des informations importantes pour les utilisateurs, notamment les avantages de Neo Mobile.

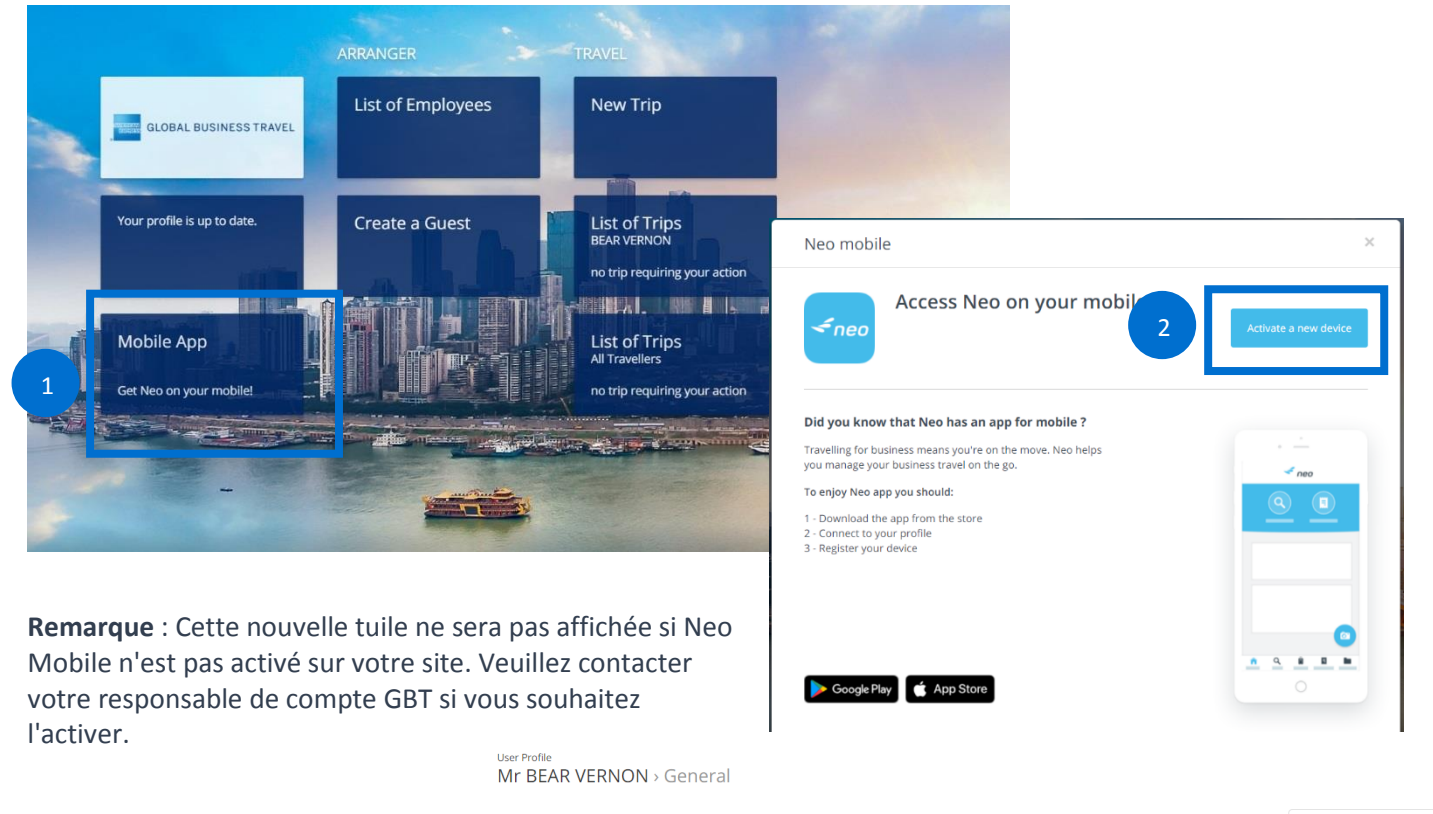

|                                         | Please check that your first nam | e and last name below exactly match the spel | ling on your Passport.       | General                              |
|-----------------------------------------|----------------------------------|----------------------------------------------|------------------------------|--------------------------------------|
|                                         | Please also make sure your prof  | file contains a mobile or business phone num | ber.                         | Preferences                          |
| La fenêtre contextuelle                 | User Profile                     |                                              | Update                       | ▷ Cards                              |
| l'information permet également          |                                  | Title: Mr                                    | Change password              | ▷ Passports                          |
| la táláchargar l'application Nac        |                                  | Last Name: VERNON                            | User's Group: ZZ- BE_LU Test | Delegation                           |
| de telecharger rapplication Neo         |                                  | First Name: BEAR                             | Gender:                      | Neo Mobile                           |
| Mobile sur Google Play ou sur l'App     |                                  | Birth Date:                                  |                              | + Get it on a new device             |
| Store d'Apple.                          |                                  |                                              | 3                            | Last logon date: 09/07/2019 08:42:29 |
| En cliquant sur <b>« Activate a new</b> | Personal Address                 |                                              | Update                       | Powered by See                       |
| device » (Activer un nouvel             |                                  | Address:                                     |                              |                                      |
| appareil)[2], l'utilisateur accède à    |                                  |                                              |                              |                                      |
| a nage du processus d'activation        |                                  |                                              |                              |                                      |

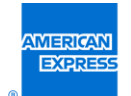

#### Affichage d'encadrés bleus pour les filtres activés (tablette/mobile)

| GDS concernés | Tous                                                 |
|---------------|------------------------------------------------------|
| Pays          | Tous                                                 |
| Niveau        | Tous                                                 |
| Activation    | Automatique – Uniquement dans le cadre de Neo mobile |
| Tarifs        | Gratuit                                              |
| Statut        | Lancé/inclus dans la version 19.3 de Neo             |

Pour une plus grande facilité d'utilisation et une expérience utilisateur plus conviviale, les filtres utilisés lors d'une recherche sont affichés directement sur l'interface et visibles en un coup d'œil.

Ceux-ci sont désormais affichés en haut de la page des filtres sur mobile et tablette. Ils sont matérialisés par des encadrés bleus.

Les encadrés bleus sont affichés en haut de la page des résultats sur mobile et tablette.

Il est possible de supprimer un filtre en cliquant sur la croix dans l'encadré bleu.

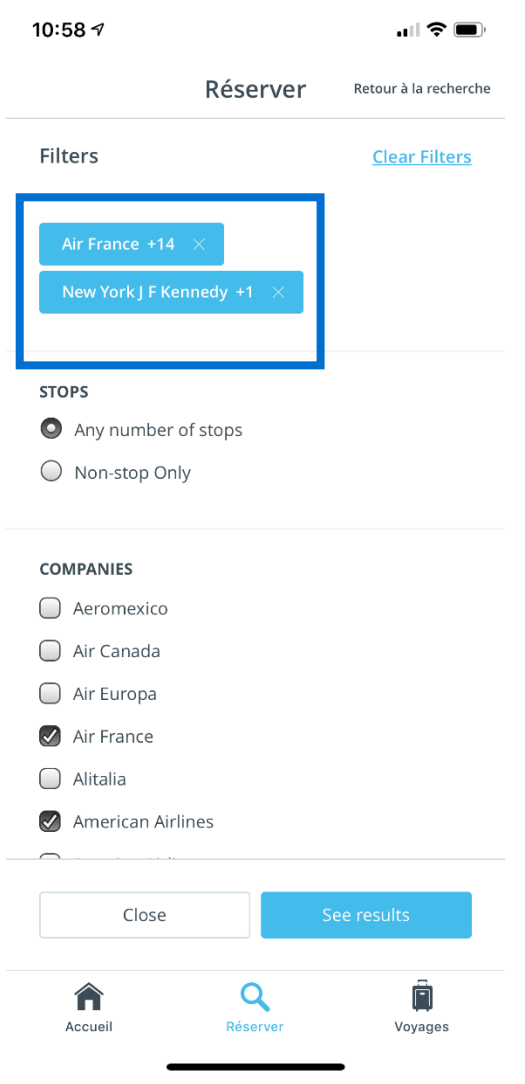

<neo